## SchoolPal 校宝系统 标准版入门手册

官方 QQ: 4000051221 咨询电话: 400-6999-707 微信公众号: schoolpal

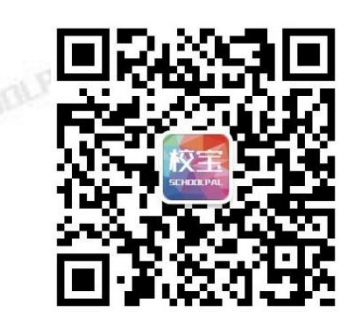

#### 目录

|     | 成王    |          | 4 |
|-----|-------|----------|---|
| _,  | 豆水    | 92 -     | I |
| 1.1 | 手机号登录 |          | 1 |
| 1.2 | 普通登录  |          | 1 |
| 二、  | 机构中心  |          | 1 |
| 2.1 | 机构信息  | - HODL   |   |
| 2.2 | 参数设置  |          |   |
| 2.3 | 系统日志  |          | 2 |
| 三、  | 校区    |          | 3 |
| 3.1 | 添加校区  |          | 3 |
| 四、  | 员工    |          | 3 |
| 4.1 | 新建员工  |          | 3 |
| 五、  | 教材    |          | 4 |
| 5.1 | 教材杂项  |          | 4 |
| 六、  | 课程    | a calles | 5 |
| 61  | 课程设置  |          | 6 |
|     |       |          | 0 |
| 七、  | 咨询本   |          | 7 |
| 7.1 | 我的咨询本 |          | 7 |
| 7.2 | 咨询记录  |          | 8 |
|     |       |          |   |

| 7.3  | 沟通管理            |            |
|------|-----------------|------------|
| 7.4  | 试听管理            |            |
| 7.5  | 渠道管理            |            |
| 7.6  | 市场分析            |            |
| 7.7  | 设置              |            |
| 八、   | 办理中心            |            |
| 8.1  | 概述              |            |
| 8.2  | 报名/续费           |            |
|      | 8.2.1 基本信息      |            |
|      | 8.2.2 报名信息      |            |
|      | 8.2.3 支付信息/经办信息 |            |
| 8.3  | 学员账户            |            |
| 8.4  | 补费              |            |
| 8.5  | 转班              |            |
| 8.6  | 停课/复课           |            |
| 8.6  | 退费              |            |
| 8.7  | 教材杂费            |            |
| 8.8  | 积分              |            |
| 8.9  | 打印              |            |
| 九、   | 班级              |            |
| 9.1  | 概试              | 24         |
| 9.2  | 导入班级            | 24         |
| 9.3  | 新建班级            |            |
| 9.4  | 分班              | 26         |
| 9.5  | 班级详情页           |            |
| +.   |                 | 3040000 27 |
|      |                 |            |
| 10.  | 1               |            |
| 10.2 | 2 探作            |            |
|      | 10.2.1 分配教师     |            |
|      | 10.2.2 编辑       |            |
|      | 10.2.3 具他探作     |            |
| +-   | 、 排课/课程表        | 29         |
| 11.  | 1 概述            |            |
| 11.2 | 2 排课            |            |
|      | 11.2.1 排课设置     |            |
|      | 11.2.2 新建日程     |            |
|      | 11.2.3 排课冲突     |            |
| 11.3 | 3 课程表           |            |
| +=   | 、 记上课           |            |
| 12.1 | 1 记上课           |            |

| 12.2 上课记录        |        |    |
|------------------|--------|----|
| 12.3 教师视听        |        |    |
| 十三、  学员          |        | 36 |
| 13.1 概述          |        |    |
| 13.2 学员列表        |        |    |
| 13.2.1 批量调整      |        |    |
| 13.2.2 导出学员      |        |    |
| 13.3 学员详情页       |        |    |
| 13.3.1 沟通记录      |        |    |
| 13.3.2 订单        | - Alle |    |
| 13.3.3 课程        |        |    |
| 13.3.4 课程表/上课记录  |        |    |
| 13.3.5 学员账户/学员积分 |        |    |
| 十四、 财务           |        | 40 |
| 14.1 订单流水        |        |    |
| 14.1.1 今日交账      |        |    |
| 14.1.2 订单详情      |        |    |
| 14.2 支出项/其他收入账   |        | 42 |
| 十五、 报表           |        | 43 |
| 15.1 流水实收        |        |    |
| 15.2 财务收支        | 52     |    |

#### 登录

打开交付邮件中的网址,如:http://pro.schoolpal.cn/?xxxx,注:xxxx 是校宝系统后缀,每家机构 的后缀是唯一的。建议用 IE 浏览器打开该网址。有以下两种登录方式:

#### 1.1 手机号登录

操作:【手机号登录】-输入手机号、密码(图1.1)-【登录】 提示: • 手机号已绑定机构账号时,可通过【手机号重置密码】来找回手机号对应的登录密码。 SCHOOLPA

#### 1.2 普通登录

操作:【普通登录】-输入机构后缀、用户名、密码(图1.2)-【登录】

提示: • 首次登录系统需要更改初始密码,新密码的长度要求 6-20 个字符。

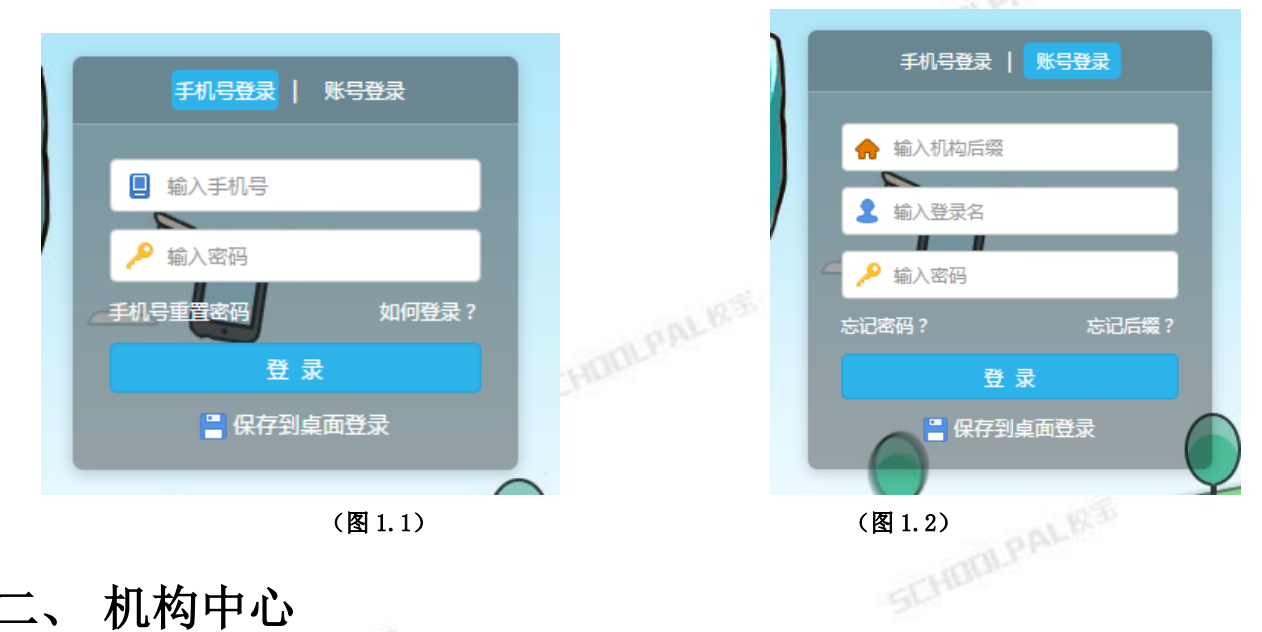

#### 二、 机构中心

# 2.1 机构信息

提示: • 可以查看基本信息包括: 机构名称、类型、后缀和 LOGO。 • 可以查看资产信息包括: 到期时间、校区数量、系统账号数量。

| <b>怜</b> 机构中心            | 机构信息             | 参数设置    | 系统日志                     |                       |            |
|--------------------------|------------------|---------|--------------------------|-----------------------|------------|
| ┃ 基本信息<br>机构名<br>Chatswo | ood Public Scho  | ool标/准版 | <sup>机构类型</sup><br>文化课单科 | 机构后缀<br>stdop         | 机构 LOGO 修改 |
| 【资产信息<br>版本信息(<br>标准版    | 到期日期:2018/4/6 23 | :59:59) | 校区(已用/总数)<br>2/3 🔰       | 系统账号(已用/总数<br>27/27 🔰 | ()         |

(图 2.1)

#### 2.2 参数设置

操作:【参数设置】-填写信息-【保存】

- 提示: 修改设置保存后设置即生效。
  - 打印小票的抬头更改:【基本 Basic】-【机构名称】。
  - 小票份数、二维码内容、收费单及退费单文字设置: 【打印 Print】。
  - 登录时间限制、报名日期修改、账目锁死等设置: 【权限 Power】。
  - 校宝家相关申请提醒的设置: 【桌面提醒 Reminder】。

示例:积分【Credit】(图 2.2),有效的积分制度能提高机构留存率,如预存学费赠送积分、会员扩科优惠、积分兑换课时或礼品等方式。

| 积分 Credit ? |                                                                                                    |
|-------------|----------------------------------------------------------------------------------------------------|
| 起算日期        | 从 2015-10-01 🛗 起缴纳学费产生的积分有效                                                                                                    |
| 积分率         | 每缴学费¥1元 = 10 🔻 积分                                                                                                    |
| 会员级别        | <ul> <li>○ 会员级别根据当前积分计算</li> <li>◎ 会员级别根据历史总积分计算</li> <li>达到</li> <li>达到</li> <li>2000</li> <li>积分 = </li> <li>● 银卡会员</li> <li>达到</li> <li>2000</li> <li>积分 = </li> <li>● 金卡会员</li> <li>达到</li> <li>5000</li> <li>积分 = </li> <li>● 钻卡会员</li> </ul> |
|             | (图 2.2)                                                                                                    |

#### 2.3 系统日志

提示: • 系统管理员可以在这里查看校区所有人的操作内容(图 2.3)。

|               | In         | bree.        |             |               |           |         |      |
|---------------|------------|--------------|-------------|---------------|-----------|---------|------|
| <b>特</b> 机构中心 | 机构信息       | 参数设置         | 系统日志        |               |           |         |      |
|               |            |              |             |               |           |         | A    |
|               |            |              |             |               |           | 请输入用户名称 | Q 搜索 |
| 日期            | 2017-10-17 | 至 2017-10-17 |             |               |           |         | _    |
| 全部操作          | □ 编辑班级 □ 编 | 辑其它收入账       | 〕编辑上课记录 🗌 编 | 這支出账 □ 打印票 查询 | <b>要据</b> |         | 展开 ▼ |
|               |            |              |             | (图 2.3)       |           |         |      |

#### 三、校区

#### 3.1 添加校区

操作: 左侧导航【校区】-【添加校区】-填写信息(图3.1)-【保存】

示例:见图 3.2。

| . 2. | Reption |            |
|------|---------|------------|
|      | 设置校区    |            |
|      | 校区名:    | 西城新区       |
|      | 排序:     | 1          |
|      | 类型:     | 直营▼        |
|      | 电话1:    | 25639666   |
|      | 电话2:    |            |
|      | 地址:     | 浙江省西溪湿十大街区 |
|      |         | 取消         |
|      |         |            |
|      |         |            |

(图 3.1)

|    |    |         | <del>・</del><br>(还可以 | 添加校区<br>以添加1个校区) | )          |    |   |
|----|----|---------|----------------------|------------------|------------|----|---|
| 排序 | 类型 | 校区名     | 电话1                  | 电话2              | ♀ 地址       | 操作 |   |
| 1  | 直营 | 1. 西城新区 | 25639666             |                  | 浙江省西溪湿十大街区 | 编辑 | × |
| 1  | 直营 | 曲 拱墅校区  | 13588451201          |                  | 万达路1号      | 编辑 | × |

(图 3.2)

### 四、 员工

## SCHOOLPALRS

#### 4.1 新建员工

操作: 左侧导航【员工】-【新建员工】-填写基本信息、人事关系、账号信息(图 4.1)-【保存】 提示: • **办理业务时【销售员】、【教师】即选择员工。** 

• 角色即机构账号的权限,可单独赋予员工额外权限

- 登录名保存后无法修改。
- 点击【收起】或【填写更多人事信息】展开人事关系项。
- 可对【员工】操作编辑、删除。
- 可对某员工对应的机构账号操作编辑或删除。
- 己创建的员工并有对应机构账号后,可通过设置好的的手机号和密码登录系统。

|          |                |                                                |              | 员工信息      |             |  |
|----------|----------------|------------------------------------------------|--------------|-----------|-------------|--|
|          | * 姓名           | 陈怡园                                            |              | * 手机号码    | 13666666666 |  |
|          | 性别             | ○男 ◉女                                          |              | 磁卡        |             |  |
|          | * 所属校区         | <ul> <li>莉莉校区</li> <li>请填写管理员工档案和给员</li> </ul> | ▼<br>工发工资的校区 |           |             |  |
|          |                |                                                |              | 埴写更多人事信息▼ |             |  |
|          |                |                                                |              | 机构账号      |             |  |
| 登录系统     | ● 允许 ○ 禁止      |                                                |              |           |             |  |
| 登录名<br>• | 陈怡园<br>保存后禁止修改 |                                                | 密码           | abc123    |             |  |
| 登录日期     | 🛛 周一 🔤 周二      | 🔽 周三 🛛 周四 🔽                                    | 周五 🔽 周六 🔽    | 周日        |             |  |
| 登录时限     | 00 🔻 : 00 🔻    | 到 20 💌 : 00 💌                                  |              |           |             |  |
| 管辖校区     | ● 指定校区         |                                                |              |           |             |  |
|          | □ 莉莉校区         |                                                |              |           |             |  |
|          |                |                                                |              | (图 4.1)   |             |  |
|          |                |                                                |              |           |             |  |

### 五、教材

#### 5.1 教材杂项

操作: 左侧导航【教材】-【教材设置】-【新建教材】-选择课程类别-填写信息(图 5.1)-【保存】 左侧导航【教材】-【杂费设置】-【新建杂费】-选择课程类别-填写信息(图 5.2)-【保存】 示例:教材项指书本、教具、服装等可以进行"库存统计"的实物。杂费项指餐费、空调费、手续费、现 金券等无需库存统计的非实物项目。

| 添加 教材                 | 添加 杂费                                        |
|-----------------------|----------------------------------------------|
|                       |                                              |
| <b>课程类别</b> : 英语 ▼    | 课程类别: 舞蹈 ▼                                   |
| 排序: 01 ▼              | 排序: 01 ▼                                     |
| 教材名称: 少儿英语课本          | 22歳名名・ ○ ○ □ □ □ □ □ □ □ □ □ □ □ □ □ □ □ □ □ |
| <b>进价:</b> ¥ 12       |                                              |
| <b>售价:</b> ¥20        | 售价: ¥ 100                                    |
| ☑ 可通过积分兑换 (需要 200 积分) | ☑ 可通过积分兑换 (需要 1000 积分)                       |
| 取消保存                  | 取消 保存                                        |
|                       |                                              |
| (图 5.1)               | (图 5.2)                                      |

### 六、 课程

#### 6.1 课程设置

操作: 左侧导航【课程】-【课程类别设置】-【新建课程类别】-填写序号、类别名称(图 6.1)-【保存】, 【课程设置】-【新建课程】-填写信息(图 6.2)-【保存】

提示: • **类型、收费模式,保存后不能修改。**如有疑问请及时咨询校宝售后。

- 按期的课程,可设置上一期课程,学员续报下一期,则上一期课程自动标识为已升期,若学员同时报读多门课程且下一期课程相同则不会自动标识。
- 按课时的课程,可设置课时包(图6.3),课时的单价不受标准单价影响(图6.4)。
- 状态选择下架,则学生报名时将无法选择该课程。
- 点击【指定校区】,可设置不同校区不同的学费标准。
- 收费模式的常见设置: 文化课类选按期, 艺术类按课时, 托管类、跆拳道等按时间。
- •【添加教材】是教材与课程绑定关系,方便报名时选择,并不限制报名时购买其他教材。
- 已创建好的【课程】可操作:编辑、复制、删除。
- 删除操作: 左侧导航【课程】-勾选要删除的课程【批量删除】; 课程下没有班级和学员才可以删除。(图 6.5)

|      |        | 新建课程类别           |  |
|------|--------|------------------|--|
| 序号 1 | ◆ 类别名称 | R 请输入类别名称        |  |
|      |        | 取消 保存<br>(图 6.1) |  |
|      |        |                  |  |
|      |        |                  |  |
|      |        |                  |  |

|       | 基本信息                                                                         |
|-------|------------------------------------------------------------------------------|
| 课程类别  | 请选择课程类别   + 新建课程类别                                                           |
| 课程名称  | 请输入课程名称                                                                      |
| 美型    | <ul> <li>● 班课 ○ 一对一 状态 ● 正常 ○ 下架</li> <li>● 保存后不能修改</li> </ul>               |
| 备注    |                                                                              |
|       | 收费标准                                                                         |
| 收费模式  | 按期     ◆ 法择上期课程     (设置后学员报名可自动标为升期,并在学员列表页编选出未升期学员)     ● 学员统一开研结研,中途报名口影播研 |
| 学费标准  | 0.00 元/期 👻 每期课时 0.0 课时                                                       |
|       | 統分が現                                                                         |
| 材杂费共计 | 90.00元                                                                       |
|       | 教材/杂费名称 数量 单价 合计 操作                                                          |
|       | 读课程还未添加任何数材<br>————————————————————————————————————                          |
|       | 取消保存                                                                         |
|       |                                                                              |

| 基本信息  |                                                    |
|-------|----------------------------------------------------|
| 课程类别  | 请选择 ● 新建课程处别                                       |
| 课程名称  | 游输入课程名称                                            |
| 类型    | <ul> <li>○ 班環 ○ 一対一</li> <li>● 保存忘不能將次</li> </ul>  |
| 状态    | ● 正常 ○ 下架                                          |
| 备注    | · 踌觎入备注                                            |
|       |                                                    |
|       |                                                    |
| 收费标准  |                                                    |
| 收费模式  | 技課时         ▼           ● 常年开班、学员购买课时数、随到购学、支持课时共用 |
|       |                                                    |
| 学费标准  | 0.00 元/课时 💌                                        |
| 开课校区  | <ul> <li>● 全部校区</li> <li>● 保存后不能修改</li> </ul>      |
| 预设课时包 | 添加课时包                                              |
|       |                                                    |

(图 6.3)

|            | <b></b>                 |         |                         |            |        |               |                 |          |        |    |            |         |
|------------|-------------------------|---------|-------------------------|------------|--------|---------------|-----------------|----------|--------|----|------------|---------|
|            | 收费模式 按课时                |         | •                       |            |        |               |                 |          |        |    |            |         |
|            | ● 常年开班,学员购买课时数,顾        | 插到随学,支  | 持课时共用                   |            |        |               |                 |          |        |    |            |         |
|            |                         |         |                         |            |        |               |                 |          |        |    |            |         |
|            | 学费标准 100 元              | [/课时 ]  | -                       |            |        |               |                 |          |        |    |            |         |
|            |                         |         |                         |            |        |               |                 |          |        |    |            |         |
|            | 开课校区 🧿 全部校区 🔷 指定権       | 校区      | <ul> <li>保存后</li> </ul> | 不能修改       |        |               |                 |          |        |    |            |         |
| -          | EXTLUE D+Am             | -       |                         |            | -      |               | 107 ) BURG      |          |        |    |            |         |
|            | 30 MR                   | N =     |                         | 2600       | いの一位用校 | × ( D)224*110 |                 |          |        |    |            |         |
|            | 添加课时包                   |         |                         |            |        |               |                 |          |        |    |            |         |
|            |                         |         |                         |            |        |               |                 |          |        |    |            |         |
|            |                         |         |                         |            |        |               |                 |          |        |    |            |         |
|            |                         |         |                         |            |        |               |                 |          |        |    |            |         |
|            |                         |         |                         |            |        | - M           | (图 0.4)         |          |        |    |            |         |
| 316-34     |                         | П¢Ш     |                         |            |        | 24.3          |                 |          |        |    |            |         |
| 当即         | 编来:共计 411课程   311课程正住开助 | 位/1法    |                         |            |        |               |                 |          |        |    |            |         |
| 批          | 量下架 批量删除                |         |                         |            |        |               |                 |          |        |    |            |         |
|            |                         | 214 220 | 4.0-+-                  | MRKO ALCON |        |               | *****           | +++++/=> | カ.曲(二) | 包注 |            | += 1    |
| <b>~</b>   | 课程名称 ⊋                  | 英型      | 状念                      | 课程突别       | 升班/课叙  | <b>卅</b> 课校区数 | 子费标准            | 教材(元)    | 宗费(兀)  | 审注 | 创建日期 ⊋     |         |
| ✓ :        | 2014年课程精讲               | 班课      | ● 正常                    | 亲子类        | 班 1    | 校 全部          | 1230 元/期 (10课时) | 300.00   |        |    | 2017-01-12 | ≔ 操作    |
|            |                         |         |                         |            |        |               |                 |          |        |    |            |         |
| <b>~</b> : | 2013年春季语文一年级课程3         | 班课      | <ul> <li>正常</li> </ul>  | 语言类        | 班 1    | 校全部           | 120 元/课时        |          |        |    | 2017-01-11 | ≔ 操作    |
| -          | 2013年春季语文——年級课程4        | 邗浬      | ● 正堂                    | 语言举        | 班 1    | 校全部           | 1230 元/理时       |          |        |    | 2017-01-11 | = 操作    |
|            | THE PARTY               | AL DIV  | с <u>ш</u> .р           |            | -      | Ler.          |                 |          |        |    | 11         | Se DATE |
| -          | 某某课程三级                  | 班课      | <ul> <li>正常</li> </ul>  | 语言类        | 班      | 校 0           |                 |          |        |    | 2017-01-11 | ≔ 操作    |
|            |                         |         |                         |            |        |               |                 |          |        |    |            |         |
| 甲贝         | 显示亲目 50 100 200         |         |                         |            |        |               |                 |          |        |    |            |         |

### 七、咨询本

#### 7.1 我的咨询本

操作: 左侧导航【咨询本】进入主界面显示功能模块入口【我的咨询本】【咨询记录】【沟通管理】【试 听管理】【渠道管理】【市场分析】【设置】;下方用于显示咨询学员跟进后设置的定时跟进任务, 右边则是显示个人业绩(图 7.1)销售漏斗进行销售过程管理(图 7.2)

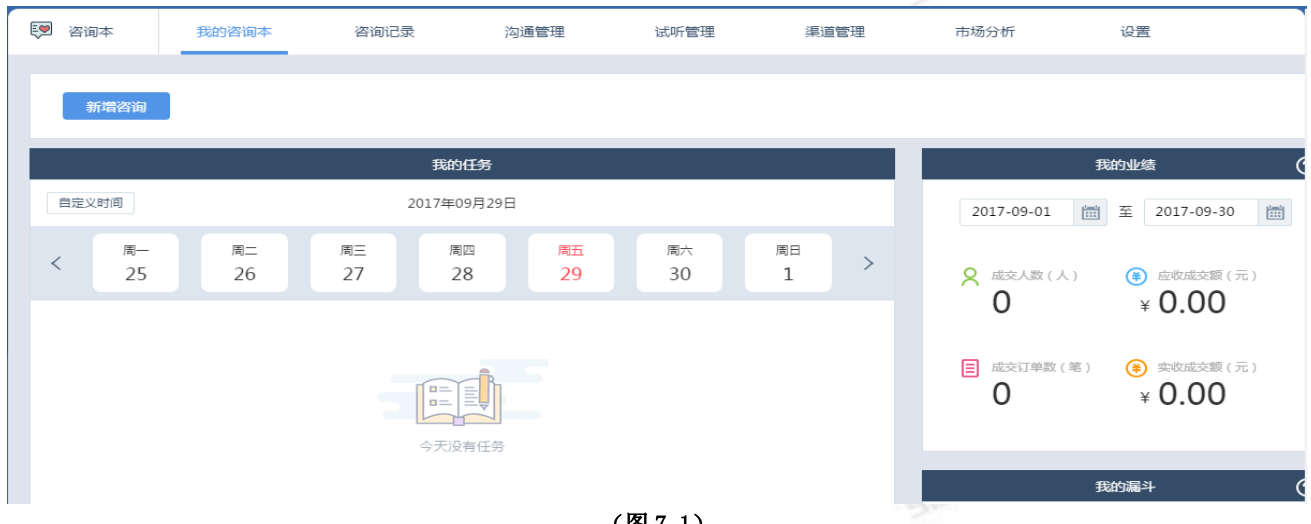

(图 7.1)

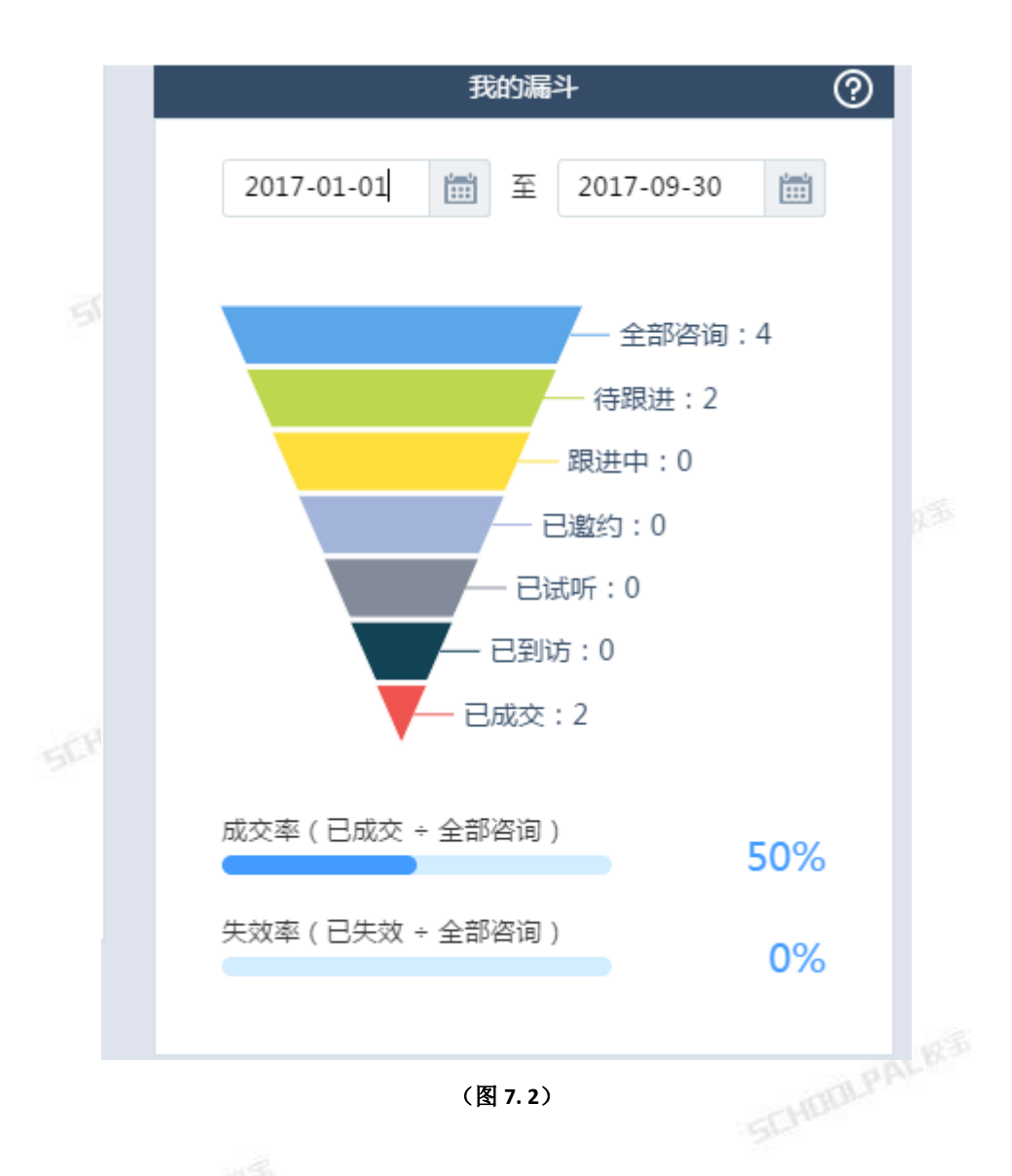

### 7.2 咨询记录

操作: 左侧导航【咨询本】-【新增咨询】(图7.3)输入基本信息、跟进信息、经办信息-【保存】(图7.4) 提示: • 点击更多信息,展开添加更多信息。

- 跟进信息处选择回访提醒日期,会在主页显示任务提醒。
- 经办信息处选择渠道
- 1、导入咨询记录,点击【导入】-【下载导入模板】-填写模板表格-【浏览】上传表格导入
- 2、导出咨询记录,选在需要导出咨询信息,点击【导出】
- 3、分配咨询,勾选待分配咨询记录,【分配咨询】-选择分配到的销售员

- 提示: 咨询本的信息有五种来源类别:校宝秀、微店、线下活动、合作渠道、其他。 5、批量试听,勾洗需要办理试听的次次。上十一时号2000

|                                                                                                    | 咨询本                                                                                                    | 我的咨询本                                                                                                    | ł                                                                                          | 咨询记录       |                                                                                  | 沟通管理    | 试听                                                                                                    | 管理                                       | 渠道管理                                                          |            | 市场       | 分析                   | 设置                                      |                     |         |      |
|----------------------------------------------------------------------------------------------------|----------------------------------------------------------------------------------------------------|----------------------------------------------------------------------------------------------------|--------------------------------------------------------------------------------------------|------------|----------------------------------------------------------------------------------|---------|----------------------------------------------------------------------------------------------------|------------------------------------------|---------------------------------------------------------------|------------|----------|----------------------|-----------------------------------------|---------------------|---------|------|
|                                                                                                    |                                                                                                    |                                                                                                    |                                                                                            |            |                                                                                  |         | 全部                                                                                                    | 谘询                                       |                                                               |            |          |                      |                                         |                     |         |      |
|                                                                                                    | 新建咨询                                                                                                    | 导入                                                                                                    |                                                                                            | 导出         |                                                                                  |         |                                                                                                    |                                          | 学员姓名 ▼                                                        | 请输ノ        | 学员姓名     |                      | Q                                       | 筛选                  | •       |      |
|                                                                                                    |                                                                                                    | 14-16                                                                                                    | 28144 J hada                                                                               |            | 40, E \-enr                                                                      |         |                                                                                                    |                                          |                                                               |            |          | テロケが代表               |                                         |                     |         |      |
|                                                                                                    |                                                                                                    |                                                                                                    | 眼迸状念                                                                                       | 北里加味       | 机重试听                                                                             |         | 当前结果:线                                                                                                  | 索共计28774:                                | <u></u>                                                       |            | <u> </u> |                      | E AR                                    | X JE THU            | •       |      |
|                                                                                                    | 星标                                                                                                    | 姓名 联系                                                                                                    | 电话 ?                                                                                       | 校宝<br>家关   | 意                                                                                | 意向课程    | 沟通                                                                                                    | 记录                                       | 关<br>键 跟进                                                     | 状态         | 渠道       | 最新<br>跟进 ◆           | 咨询校<br>区                                | 录入<br>时间 ♣          | 操作      |      |
|                                                                                                    | )<br>1)<br>1)                                                                                                    | 豆腐 155                                                                                                    | 526654                                                                                     | 注<br>es    | 度<br>?                                                                           |         | + 73                                                                                                    | 委加                                       | IQ EA                                                         | 成交         |          | 2017-09-             | 文三校                                     | 2017-09-            |         |      |
| (                                                                                                    |                                                                                                    | 店<br>张远 180-                                                                                                    | 7245-12                                                                                    | ¢          | ?                                                                                |         | + 湯                                                                                                    | 委加                                       | B                                                             | 成交         |          | 29 18:22             | 文三校                                     | 29 14:21            | 查看详情    |      |
|                                                                                                    |                                                                                                    |                                                                                                    | 45                                                                                         |            |                                                                                  | 国标舞12   |                                                                                                    |                                          |                                                               |            |          | 29 16:14             |                                         | 29 15:27            | 办理试听    |      |
| (                                                                                                    |                                                                                                    | 8<br>8<br>8                                                                                                    | 6999-63<br>36                                                                              | <b>e</b> , | ?                                                                                | 3<br>装饰 | 得至                                                                                                    | 则的                                       | E                                                             | 成交         | 地推       | 2017-09-<br>29 17:49 | 文三校区                                    | 2017-09<br>29 15:21 | 办报名     |      |
|                                                                                                    |                                                                                                    | 2 乌拉 112                                                                                                    | 345678                                                                                     | æ          | 2                                                                                |         | 多发发                                                                                                    | 地方撒                                      | E                                                             | 成本         |          | 2017-09-             | 文三校                                     | 2017-09-            | $\odot$ |      |
|                                                                                                    |                                                                                                    |                                                                                                    |                                                                                            |            |                                                                                  |         | (2                                                                                                    | 图 7.3)                                   | I                                                             |            |          |                      |                                         |                     |         |      |
|                                                                                                    |                                                                                                    |                                                                                                    |                                                                                            |            |                                                                                  |         | 1                                                                                                    | 基本信息                                     |                                                               |            |          |                      |                                         |                     |         |      |
|                                                                                                    |                                                                                                    | <b>生</b> 存                                                                                                    |                                                                                            |            |                                                                                  |         |                                                                                                    |                                          |                                                               |            |          |                      |                                         |                     |         |      |
|                                                                                                    |                                                                                                    | 知ら                                                                                                    |                                                                                            |            |                                                                                  |         |                                                                                                    |                                          |                                                               |            |          |                      |                                         |                     |         |      |
| -                                                                                                    | 7                                                                                                    | 学员性别                                                                                                    | • 男                                                                                        | <b>○</b> 女 | τ                                                                                |         |                                                                                                    |                                          |                                                               |            |          |                      |                                         |                     |         |      |
|                                                                                                    |                                                                                                    |                                                                                                    |                                                                                            |            |                                                                                  |         |                                                                                                    |                                          |                                                               |            |          |                      |                                         |                     |         |      |
| 头像」                                                                                                    | L传                                                                                                    | 母亲电话                                                                                                    |                                                                                            |            |                                                                                  |         |                                                                                                    |                                          |                                                               |            |          |                      |                                         |                     |         |      |
|                                                                                                    |                                                                                                    |                                                                                                    |                                                                                            |            |                                                                                  |         |                                                                                                    |                                          |                                                               |            |          |                      |                                         |                     |         |      |
| 公安由行                                                                                                    | £                                                                                                    |                                                                                                    |                                                                                            |            |                                                                                  |         |                                                                                                    | 其他由话                                     |                                                               |            |          |                      |                                         |                     |         |      |
| 父亲电话                                                                                                    | f                                                                                                    |                                                                                                    |                                                                                            |            |                                                                                  |         |                                                                                                    | 其他电话                                     |                                                               |            |          |                      |                                         |                     |         |      |
| 父亲电话<br>微信号码                                                                                                    | <b>吾</b>                                                                                                    |                                                                                                    |                                                                                            |            |                                                                                  |         |                                                                                                    | 其他电话                                     |                                                               |            |          |                      |                                         |                     |         |      |
| 父亲电话<br>微信号码                                                                                                    | 舌<br>马                                                                                                    |                                                                                                    |                                                                                            |            |                                                                                  |         |                                                                                                    | 其他电话                                     |                                                               |            |          |                      |                                         |                     |         |      |
| 父亲电话<br>微信号码                                                                                                    | <b>吾</b>                                                                                                    |                                                                                                    |                                                                                            |            |                                                                                  |         |                                                                                                    | 其他电话                                     |                                                               |            |          |                      |                                         |                     |         | 更多信息 |
| 父亲电话<br>微信号码                                                                                                    | 吾<br>马                                                                                                    |                                                                                                    |                                                                                            |            |                                                                                  |         | 路                                                                                                    | 其他电话                                     |                                                               |            |          |                      |                                         |                     |         | 更多信息 |
| 父亲电话<br>微信号                                                                                                    | 舌<br>一<br>一                                                                                                    |                                                                                                    |                                                                                            |            |                                                                                  |         | 뜛                                                                                                    | 其他电话                                     |                                                               |            |          |                      |                                         |                     |         | 更多信息 |
| 父亲电话<br>微信号码<br>闻方式                                                                                                    | 括<br>码<br>≪ ◆ 一月                                                                                                    | * 2017 * Þ                                                                                                    | ▶ <mark>网</mark> 络                                                                         | i 0:       | 其他                                                                               |         | Ĕ                                                                                                    | 其他电话<br>取进信息<br>意向度                      | •                                                             |            |          |                      |                                         |                     |         | 更多信息 |
| 父 <del>亲电话</del><br>微信号码<br>词方式<br>词课程                                                                                                    | ff<br>円<br>日 − 二<br>1 2 3                                                                                                    | × 2017 × ↓<br>三 四 五<br>4 5 6                                                                                                    | <b>)</b><br>)<br>)<br>次<br>7                                                               | i ();      | 其他                                                                               |         | Ħ                                                                                                    | 其他电话<br>取进信息<br>意向度                      | • •                                                           |            | 現进状态     | 待跟进                  |                                         |                     |         | 更多信息 |
| 父亲电话<br>微信号码<br>询方式<br>词课程                                                                                                    | ● ● ● ● ● ● ● ● ● ● ● ● ● ● ● ● ● ● ●                                                                                                    | <ul> <li>2017 × ↓</li> <li>Ξ Ξ Ξ</li> <li>4 5 6</li> <li>11 12 13</li> </ul>                                                                                                  | ▶                                                                                          | i O:       | 其他                                                                               | ¥       | Ŗ                                                                                                    | 其他电话<br>段进信息<br>意向度                      | • •                                                           |            | 顕进状态     | 待跟进                  |                                         |                     |         | 更多信息 |
| 父亲电说<br>微信号码<br>词方式<br>词课程<br>关键词                                                                                                    | 番<br>一<br>日<br>一<br>二<br>2<br>3<br>8<br>9<br>10<br>15<br>16<br>17<br>22<br>23<br>24                                                                                                    | <ul> <li>2017 マ →</li> <li>三 回 五</li> <li>4 15 6</li> <li>11 12 13</li> <li>18 19 20</li> <li>25 26 27</li> </ul>                                                             | ▶ ▶ 内培<br>六<br>7<br>14<br>21<br>28                                                         | i ();      | 其他                                                                               | •       | 쬵                                                                                                    | 其他电话<br>股进信息<br>意向度                      | • •                                                           |            | 跟进状态     | 待跟进                  |                                         |                     |         | 更多信息 |
| 父亲电说<br>微信号码<br>询方式<br>词课程<br>关键词                                                                                                    | 任<br>一<br>一<br>一<br>二<br>2<br>3<br>8<br>9<br>10<br>15<br>16<br>17<br>22<br>23<br>24<br>29<br>30<br>31                                                                                                    | <ul> <li>2017 × ↓</li> <li>Ξ ⊡ Ξ.</li> <li>4 5 6</li> <li>11 12 13</li> <li>18 19 20</li> <li>25 26 27</li> <li>1 2 3</li> </ul>                                              |                                                                                            | i ():      | 其他                                                                               |         | R                                                                                                    | 其他电话<br>即进信息                             | •                                                             |            | 跟进状态     | 待跟进                  |                                         |                     |         | 更多信息 |
| 父亲电说       微信号码       询方式       词课程       关键词       通内容                                                                                                    | 任<br>一<br>日<br>一<br>二<br>1<br>2<br>3<br>8<br>9<br>10<br>15<br>16<br>17<br>22<br>23<br>24<br>29<br>30<br>31<br>5<br>6<br>7<br>本<br>一<br>の<br>1<br>2<br>3<br>8<br>9<br>10<br>15<br>16<br>17<br>2<br>3<br>8<br>9<br>10<br>15<br>16<br>17<br>2<br>3<br>8<br>9<br>10<br>15<br>16<br>17<br>15<br>16<br>17<br>17<br>15<br>16<br>17<br>15<br>16<br>17<br>15<br>16<br>17<br>15<br>16<br>17<br>15<br>16<br>17<br>15<br>15<br>15<br>15<br>15<br>15<br>15<br>15<br>15<br>15 | <ul> <li>2017 × 1</li> <li>Ξ 10 Ξ</li> <li>4 5 6</li> <li>11 12 13</li> <li>18 19 20</li> <li>25 26 27</li> <li>1 2 3</li> <li>9 10</li> <li>0 100</li> </ul>                 | 内绍           大           7           14           21           28           4           11 | ÷ ();      | 其他                                                                               | •       | Sec. Sec. Sec. Sec. Sec. Sec. Sec. Sec.                                                                 | 其他电话<br>取进信息<br>意向度                      | •                                                             |            | 顕进状态     | 待跟进                  | <u></u>                                 |                     |         | 更多信息 |
| 父亲电说 做信号 《 做信号 · 》 》 》 》 》 》 》 》 》 》 》 》 》 》 》 》 》 》                                                                                                    | 番<br>円<br>日 - 二<br>1 2 3<br>8 9 10<br>15 16 17<br>22 23 24<br>29 30 31<br>5 6 7<br>时间 0 :                                                                                                    | <ul> <li>2017 × )</li> <li>三 四 五</li> <li>4 5 6</li> <li>11 12 13</li> <li>18 19 20</li> <li>25 26 27</li> <li>1 2 3</li> <li>9 10</li> <li>20 0</li> </ul>                   |                                                                                            | + O:       | 其他                                                                               |         | Ŗ                                                                                                    | 其他电话<br>股进信息<br>愈向度                      | •                                                             |            | 現进状态     | 待跟进                  | < >                                     |                     |         | 更多信息 |
| 父亲电 微信号 4 微信号 4 微 | 番<br>円<br>日 一 二<br>1 2 3<br>8 9 10<br>15 16 17<br>22 23 24<br>29 30 31<br>5 6 7<br>时间 0 :<br>■                                                                                                    | <ul> <li>2017 マ →</li> <li>三 四 五</li> <li>4 5 6</li> <li>11 12 13</li> <li>18 19 20</li> <li>25 26 27</li> <li>1 2 3</li> <li>9 10</li> <li>0 :000</li> <li>○ :000</li> </ul> | ゆ<br>か<br>大<br>7<br>14<br>21<br>22<br>8<br>4<br>11<br>二<br>定                               | ; 0;       | 其他                                                                               |         | 释                                                                                                    | 其他电话<br>段进信息<br>意向度                      | • •                                                           |            | 跟进状态     | 待跟进                  | ~                                       |                     |         | 更多信息 |
| 父亲电,微信号。<br>微信号。<br>间方式<br>词课程<br>通内容<br>防提醒                                                                                                    | 番<br>円<br>日 一 二<br>日 一 二<br>1 2 3<br>8 9 10<br>15 16 17<br>22 23 24<br>29 30 31<br>5 6 7<br>时间 0 1<br>©                                                                                                    | <ul> <li>2017 ▼</li> <li>三 四 五</li> <li>4 5 6</li> <li>11 12 13</li> <li>18 19 20</li> <li>25 26 27</li> <li>1 2 3</li> <li>1 2 3</li> <li>0 0 00</li> <li>○ 00</li> </ul>    | ゆ       ア       7       14       21       28       4       11       28       4       11    | i ():      | 其他                                                                               |         | ¥                                                                                                    | 其他电话<br>建进信息<br>意向度                      | •                                                             |            | 跟进状态     | 待跟进                  | < >                                     |                     |         | 更多信息 |
| 父亲电说 微信号码 前方式 简称 " 如 简 前 亦 思 程 词 前 亦 思 程 词 前 亦 思 程 词 亦 忠 配 前 亦 思 醒 词 前 亦 思 醒 词 前 亦 思 醒 词 前 示 思 醒 』                                                                                                    | 任<br>一<br>日<br>一<br>二<br>2<br>3<br>8<br>9<br>10<br>15<br>16<br>17<br>22<br>3<br>2<br>3<br>8<br>9<br>10<br>15<br>16<br>17<br>22<br>3<br>0<br>31<br>5<br>6<br>17<br>22<br>3<br>0<br>31<br>5<br>16<br>17<br>22<br>3<br>8<br>9<br>10<br>15<br>16<br>17<br>22<br>3<br>8<br>9<br>10<br>15<br>16<br>17<br>22<br>3<br>8<br>9<br>10<br>15<br>16<br>17<br>22<br>3<br>8<br>9<br>10<br>15<br>16<br>17<br>22<br>3<br>8<br>9<br>10<br>15<br>16<br>17<br>22<br>3<br>8<br>9<br>10<br>15<br>16<br>17<br>22<br>3<br>8<br>9<br>10<br>15<br>16<br>17<br>22<br>3<br>8<br>9<br>10<br>15<br>16<br>17<br>22<br>3<br>8<br>9<br>10<br>15<br>16<br>17<br>22<br>3<br>8<br>9<br>10<br>15<br>16<br>17<br>23<br>3<br>8<br>9<br>10<br>15<br>16<br>17<br>23<br>24<br>10<br>15<br>16<br>17<br>25<br>25<br>10<br>15<br>16<br>17<br>25<br>25<br>10<br>15<br>16<br>17<br>25<br>25<br>10<br>15<br>15<br>15<br>15<br>15<br>15<br>15<br>15<br>15<br>15                                                                                                    | <ul> <li>2017 平</li> <li>三 四 五</li> <li>4 5 6</li> <li>11 12 13</li> <li>18 19 20</li> <li>25 26 27</li> <li>1 2 3</li> <li>9 10</li> <li>0 :00</li> <li>○ ○</li> </ul>       | 休<br>7<br>7<br>14<br>21<br>28<br>4<br>11<br>元                                              | ; ();      | 其他                                                                               | ×       | ¥                                                                                                    | 其他电话<br>段进信息<br>意向度                      |                                                               |            | 跟进状态     | 待跟进                  | < >                                     |                     |         | 更多信息 |
| 父亲电说 微信号码 前方式 前 前 前 前 前 前 前 前 前 前 開 程 通 内 容 前 访 提醒                                                                                                    | 田田<br>田田<br>田田<br>田田<br>日一二<br>日<br>日一二<br>日<br>日<br>一二<br>日<br>日<br>二<br>二<br>日<br>日<br>一二<br>二<br>日<br>日<br>二<br>二<br>二<br>日<br>日<br>一二<br>二<br>日<br>日<br>一二<br>二<br>日<br>日<br>一二<br>二<br>日<br>日<br>一二<br>二<br>日<br>日<br>一二<br>二<br>日<br>日<br>一二<br>二<br>日<br>日<br>一二<br>二<br>日<br>日<br>〇<br>二<br>日<br>日<br>〇<br>二<br>日<br>日<br>〇<br>二<br>日<br>日<br>〇<br>二<br>日<br>〇<br>日<br>〇                                                                                                    | <ul> <li>2017 ×</li> <li>三 匹 五</li> <li>4 5 6</li> <li>11 12 13</li> <li>18 19 20</li> <li>25 26 27</li> <li>1 2 3</li> <li>0 :00</li> <li>○ ○ ○</li> </ul>                   | ゆ       オ       14       28       4       11       28       7                              | • 0:       | 其他                                                                               |         | چ                                                                                                    | 其他电话<br>建进信息<br>意向度<br>登办信息              |                                                               |            | 與进状态     | 待跟进                  | ~                                       |                     |         | 更多信息 |
| 父亲电。<br>微信号引<br>间方式<br>词课理程<br>通内容<br>访提醒<br>同<br>功力提醒                                                                                                    | 田<br>田<br>田<br>日<br>日<br>日<br>日<br>日<br>日<br>日<br>日<br>日<br>日<br>日<br>日<br>日<br>日<br>日<br>日<br>日                                                                                                    | <ul> <li>2017 ▼</li> <li>三 回 五</li> <li>4 5 6</li> <li>11 12 13</li> <li>18 19 20</li> <li>25 26 27</li> <li>1 2 3</li> <li>9 10</li> <li>0 :00</li> <li>○ ○</li> </ul>       | 休<br>7<br>7<br>14<br>21<br>28<br>4<br>11<br>元                                              |            | 其他                                                                               | •       | <b>第</b>                                                                                                | 其他电话<br>股进信息<br>愈向度<br>谷办信息              | 2017-01-17 1                                                  | 7:59       | 跟进状态     | 待跟进                  | ~<br>~                                  |                     |         | 更多信息 |
| 父亲电谢 前方式 御子 御内容 前近思羅 か校区 調売 かけ (1) (1) (1) (1) (1) (1) (1) (1) (1) (1)                                                                                                    | 任<br>日<br>日<br>二<br>二<br>2<br>3<br>8<br>9<br>10<br>15<br>16<br>17<br>22<br>23<br>24<br>29<br>30<br>31<br>5<br>6<br>7<br>世<br>同<br>0<br>二<br>低<br>一<br>二<br>二<br>1<br>2<br>3<br>8<br>9<br>10<br>15<br>16<br>17<br>17<br>22<br>32<br>3<br>7<br>世<br>一<br>二<br>二<br>1<br>2<br>3<br>8<br>9<br>10<br>15<br>16<br>17<br>17<br>17<br>10<br>15<br>16<br>17<br>17<br>17<br>17<br>17<br>17<br>17<br>17<br>17<br>17                                                                                                    | <ul> <li>2017 ~ ↓</li> <li>三 四 五</li> <li>4 5 6</li> <li>11 12 13</li> <li>18 19 20</li> <li>25 26 27</li> <li>1 2 3</li> <li>9 10</li> <li>○ ○ ○</li> </ul>                  | か<br>大<br>7<br>14<br>21<br>28<br>4<br>11<br>注                                              | ; ();      | 其他                                                                               |         | <b>驿</b><br>5<br>5<br>5<br>5<br>5<br>5<br>5<br>5<br>5<br>5<br>5<br>5<br>5<br>5<br>5<br>5<br>5<br>5<br>5 | 其他电话<br>酸进信息<br>愈向度<br>致力信息<br>功时间<br>準道 | 2017-01-17 1<br>PCI#85/09.84                                  | 7:59       | 跟进状态     | 待跟进                  | ^ ↓                                     |                     |         | 更多信息 |
| 父亲电<br>微信号<br>词 词 御 業 通 内 容<br>功 洗 程<br>词 内 容<br>功 洗 程<br>記<br>词 内 容<br>功 洗 程<br>記<br>句 内 容<br>の<br>の<br>次<br>名                                                                                                    | 番 円 日 日 日 日 日 日 日 日 日 日 日 日 日 日 日 日 日 日 日 日 日 日 日 日 日 日 日 日 日 日 日 日 日 日 日 日 日 日 日 日 日 日 日 日 日 日 日 日 日 日 日 日 日 日 日 日 日 日 日 日 日 日 日 日 日 日 日 日 日 日 日 日 日 日 日 日 日 日 日 日 日 日 日 日 日 日 日 日 日 日 日 日 日 日 日 日 日 日 日 日 日 日 日 日 日 日 日 日 日 日 日 日 日 日 日 日 日 日 日 日 日 日 日 日 日 <p日< p=""> 日 日 <p日< p=""> <p日< p=""> <p日< p=""> <p日< p=""> <p日< p=""> <p日< p=""> <p日< p=""> <p日< p=""> <p日< p=""> <p日< p=""> 日 <p日< p=""> <p日< p=""> <p日< p=""> <p日< p=""> <p日< p=""> <p日< p=""> <p日< p=""> 日 <p日< p=""> <p日< p=""> 日 <p日< p=""> <p日< p=""> <p日< p=""> 日 <p日< p=""> <p日< p=""> <p日< p=""> <p日< p=""> <p日< p=""> <p日< p=""> 日 <p日< p=""> <p日< p=""> <p日< p=""> <p日< p=""> <p日< p=""> <p日< p=""> 日 <p日< p=""> <p日< p=""> <p日< p=""> <p日< p=""> <p日< p=""> 日 <p日< p=""> 日 <p日< p=""> <p日< p=""> <p日< p=""> 日 日 日 日 日 日 日 日 日 日 日 日 日 日 日 日 日 <p日< p=""> 日 日 日 <p日< p=""> 日 日 日 <p日< p=""> 日 <p日< p=""> <p日< p=""> 日 日 <p日< p=""> <p日< p=""> 日 <p日< p=""> 日 <p日< p=""> <p日< p=""> 日 日 <p日< p=""> 日 <p日< p=""> <p日< p=""> <p日< p=""> 日 <p日< p=""> <p日< p=""> <p日< p=""> <p日< p=""> 日 <p日< p=""> <p日< p=""> &lt;</p日<></p日<>                                                                              | <ul> <li>2017 ×</li> <li>三 匹 五</li> <li>4 5 6</li> <li>11 12 13</li> <li>18 19 20</li> <li>25 26 27</li> <li>1 2 3</li> <li>0 :00</li> <li>○ ○ ○</li> </ul>                   | か 六 7 14 21 22 4 11 11 12 12 12 1 1 1 1 1 1 1                                              | i ();      | 其他<br>())))<br>()))<br>()))<br>()))<br>()))<br>()))<br>()))<br>(                 |         | 第<br>经                                                                                                  | 其他电话<br>意向度<br>空力信息<br>力时间<br>渠道         | <ul> <li>2017-01-17 1</li> <li>PC端新增渠道</li> </ul>             | 7:59<br>观试 | 跟进状态     | 待跟进                  | ~~~~~~~~~~~~~~~~~~~~~~~~~~~~~~~~~~~~~~~ |                     |         | 更多信息 |
| 父亲电: 做信号 。 前方式 。                                                                                                    | 番 ● ● ● ● ● ● ● ● ● ● ● ● ● ● ● ● ● ● ●                                                                                                    | <ul> <li>2017 × →</li> <li>三 匹 五</li> <li>4 5 6</li> <li>11 12 13</li> <li>18 19 20</li> <li>25 26 27</li> <li>1 2 3</li> <li>9 10</li> <li>0 200</li> <li>○ 00</li> </ul>    | 神谷       7       14       21       28       4       11       12       12                   |            | 其他<br>()<br>()<br>()<br>()<br>()<br>()<br>()<br>()<br>()<br>()<br>()<br>()<br>() |         | <b>異</b>                                                                                                | 其他电话<br>愈向度<br>⑦ 小时间<br>渠道               | <ul> <li>2017-01-17 1</li> <li>PC講新行環道語</li> <li>Q</li> </ul> | 7:59       | 現进状态     | 待跟进                  |                                         |                     |         | 更多信息 |

(图 7.4)

| 咨询 | 本   | ŧ  |                                              |              | 选择班级       | 3及其日程      |                    |                   |                      |      |
|----|-----|----|----------------------------------------------|--------------|------------|------------|--------------------|-------------------|----------------------|------|
|    |     |    | 文三校区 🔻                                       |              |            |            | 请输入班               | H级名称或教师           | 语称 C                 | 、搜索  |
| Ť  | 冠咨询 |    | 上课日期 2017-0                                  | 9-30 🛅 🗄     | 2017-10-06 |            |                    |                   |                      |      |
|    |     |    | 上课星期                                         | 周二           | 周三月四月四日    | 周五         |                    |                   |                      | 展开 ▼ |
| 分配 | 溶询  | 群发 | 课程 拉丁制                                       | 「「「「「「」」 艺术语 | 睽 🗌 hiphop | □ 新概念—     | 🗌 数学               |                   |                      | 展开 ▼ |
|    | 星标  | 姓  |                                              |              | 查询已有的      | 班级及日程      |                    |                   |                      |      |
|    |     |    | 班级名称/人数                                      | 所属课程         | 学费标准       | 教师         | 开班                 | 教室                | 上课时间                 |      |
|    |     | Ŷ  | <ul> <li>新测试奇偶焦点</li> <li>科技(0/8)</li> </ul> | 初中美术         | 200.00 元/天 | 胡昀         | 201 2 <sup>.</sup> | 号楼303             | 09-30 07:00-07       | 7:30 |
|    |     |    | 返回                                           |              | 已选择 测试奇偶焦点 | [科技(0/8) 🙁 |                    |                   |                      | 确定   |
|    |     | 谭  |                                              |              |            |            |                    |                   |                      |      |
|    |     | 陈先 | ± 133-0635-43 🙈                              | ?            | + ½        | 际力口        | 待跟进                | 满天星<br>爵士舞<br>进阶班 | 2017-09-<br>29 21:26 |      |
| _  |     |    | _ 133-3366-28 👝                              | 0            |            | T1-        | (4.00)             | 满天星               | 2017-09-             |      |

(图 7.5)

# 7.3 沟通管理

操作: 左侧导航【咨询本】-【沟通管理】

- 提示: 显示所有沟通记录按沟通时间排序,清晰的看到每次跟进的内容和时间。
  - 勾选仅显示已到【回访日期】未回访的学员,和主界面【我的任务】有类似效果。(图7.7)

| 🐖 咨  | 旬本      | 我    | 的咨询本      | 咨询       | 记录      | 沟通管理 | 试听管理 |   | 渠道管理             | 市场分析 |         | 设置               |      |
|------|---------|------|-----------|----------|---------|------|------|---|------------------|------|---------|------------------|------|
| 沟通时间 | 3 —周    | 内    | 一个月内      | 三个月内     | 一年内     |      |      |   |                  |      |         | Ē                | 定义时间 |
| 意向度  | 高       | ¢    | 低         | ?        |         |      |      |   |                  |      |         |                  | 多选   |
| 经办校团 | ≤ 文Ξ    | 校区   | 拱墅校区      | 13241324 | 4 好     | 好    |      |   |                  |      |         | 更多               | 多选   |
| 年级   | 孔庆      | 晗    | 是 00      | 年级00 1   | 1 1(1)班 |      |      |   |                  |      |         | 更多               | 多选   |
| 沟通类型 | 2 售前    | 沟通   | 试听邀约      | 活动通知     | 电话通知    | 电话服务 |      |   |                  |      |         | 更多               | 多选   |
| 更多选项 | 页 经办    | 人~   |           |          |         |      |      |   |                  |      |         |                  |      |
|      |         |      |           |          |         |      |      |   |                  |      |         |                  |      |
|      |         |      |           |          |         |      |      |   |                  |      | 仅显示已到   | 【回访日期】未回访        | 的学员  |
| 当前结果 | !: 沟通共计 | 4条,咨 | 询线索总计4条   |          |         |      |      |   |                  |      |         |                  |      |
| 序号   | 学员姓名    | 联系   | 系电话 🕜     | 沟通类型     | 沟通内     | 容    | 沟通结果 |   | 回访日期             | 经办校区 | 经办人     | 沟通时间 🔷           | 操作   |
| 1    | 陈豆豆88   | 185  | 69996336  | 售前沟通     | 得到的     |      | 得到的  | • | 2017-09-01 20:00 | 文三校区 | yxw1314 | 2017-09-29 17:49 | ≔ 操( |
| 2    | 醋醋老师    | 139  | 992736275 | 售前沟通     | 都发生     |      | 四方达  | • | 2017-09-08 00:00 | 文三校区 | birdy   | 2017-09-04 11:01 | ≔ 操( |
| 3    | lt6     | 15   | 7777780   | 售前沟通     |         |      |      | • | 2017-08-23 20:00 | 文三校区 | 管理员     | 2017-08-23 17:51 | ≔ 操( |

(图 7.7)

7.4 试听管理

操作: 左侧导航【咨询本】-【试听管理】进入到试听管理页面(图 7.8)。对试听课状态进行编辑,并确定。 如学员有报名意向等,点击姓名进行下一步操作。

| Ę | Ӯ 咨询本              | 我的咨询        | 间本                   | 驹记录   | 沟通管              | 理   | 试听管于         | 里 渠                      | 道管理 | 市场分析 | 设     | 置      |      |
|---|--------------------|-------------|----------------------|-------|------------------|-----|--------------|--------------------------|-----|------|-------|--------|------|
|   | 试听课程               |             | 助 🗌 黄飞鸿              |       | 級英语课123          | _ 数 | 学课程29        | □ 科学课程3                  |     |      |       |        | 展开 ▼ |
|   | 任课老师               | 目的          | □孙□『                 | 管理员   | 夏娃一              | nn  |              |                          |     |      |       |        | 展开 ▼ |
|   | 试听状态               | 🗌 进行中       | 🗌 已到课                | 🗌 未到课 |                  |     | 修改试听状态       |                          |     |      |       |        |      |
|   | 是否转化               | □是          | _ 否                  |       |                  |     |              |                          |     |      |       |        |      |
|   |                    |             |                      |       | ○ 进              | 行中  |              |                          |     |      |       |        |      |
|   |                    |             |                      |       | OB               | 到课  |              |                          |     |      |       |        | _    |
|   |                    |             |                      |       | () 未             | 到课  |              |                          |     |      |       |        |      |
|   | 学员姓名               | 联系电话 🕐      | 办试听时间 🌲              | 试听课程  | 0 8              | 取消  |              |                          |     | 试听反馈 | 试听操作人 | 是否转化报班 | 试听状: |
|   | 谭惜                 | 18023654102 | 2017-09-30 1<br>0:22 | 初中美术  | ) <b>( ) ( )</b> |     |              | 75.00                    |     |      | 孙凯    | 否      | 进行中  |
|   | <b>♂</b> A学员<br>测试 | 15215452    | 2017-09-30 1<br>0:22 | 初中美术  |                  |     |              | 柳起                       |     |      | 孙凯    | 否      | 进行中  |
|   | <b>♂</b> B学员       | 15215036899 | 2017-09-30 1<br>0:22 | 初中美术  | 测试奇偶<br>焦点科技     | 胡昀  | 2号楼303<br>教室 | 2017-09-30 07<br>0-07:30 | 7:0 |      | 孙凯    | 否      | 进行中  |
|   | 课时测试               | 15700084920 | 2017-09-30 1<br>0:22 | 初中美术  | 测试奇偶<br>焦点科技     | 胡昀  | 2号楼303<br>教室 | 2017-09-30 07<br>0-07:30 | 7:0 |      | 孙凯    | 否      | 进行中  |

(图 7.8)

### 7.5 渠道管理

操作: 左侧导航【咨询本】-【渠道管理】进入到渠道页面(图 7.9); 渠道可以新增【新建渠道】输入相应 内容-【保存】(图 7.10)以及对渠道分类进行管理,新建或者编辑(图 7.11)

| 5 | 咨询本      | 我的咨询本      | 咨询记录           | 沟通管理     | 试听管理   | 渠道管理     | 市场分析         | 设置  |      |
|---|----------|------------|----------------|----------|--------|----------|--------------|-----|------|
|   |          |            |                | 渠道       |        | 渠道分类     |              |     |      |
|   |          |            |                |          |        |          |              |     |      |
|   | 新建渠道     |            |                |          |        |          |              |     |      |
|   |          |            |                |          |        |          |              |     |      |
|   | 创建时间     | 2017-08-31 | 董 至 2017-09-29 | <b></b>  |        |          |              |     |      |
|   | 分类       | □ 校宝秀活动    | 校宝秀商品          | 线下活动地方   | □合作渠道  | ] 其他 🗌 1 | □ 造物节 □ 测试一个 | POP | 收起 ▲ |
|   |          | 🗌 ghahah   | □ 旺达 □ 老带新     | 🗌 达斡尔的嘎声 | 愛 🗌 来电 | 🗌 电话     |              |     |      |
|   |          |            |                |          | 查询     |          |              |     |      |
|   |          |            |                |          |        |          |              |     |      |
|   | 合并渠道     |            |                |          |        |          |              |     |      |
|   |          |            |                |          |        |          |              |     |      |
|   |          |            |                |          | (图7.9) |          |              |     |      |
|   | 咨询本      | 我的咨询本      | 咨询记录           | 沟通管理     | 试听管理   | 渠道管理     | 市场分析         | 设置  |      |
|   |          |            |                |          |        |          | _            |     |      |
|   |          |            |                | 運道       | 新増渠道   | 渠道分类     |              |     |      |
|   | 新建海道     |            |                |          |        |          |              |     |      |
|   | STREATCE |            |                | 名称       |        |          |              |     |      |
|   |          | 2017 08 31 | 〒 2017 09 29   | 分类       | 线下活动地方 | *        |              |     |      |
|   | RIX#HUID | 2017-00-31 | ± 2017-09-29   | 有计       |        |          |              |     |      |
|   | 114      |            |                | 宙注       |        |          |              |     | 展工   |

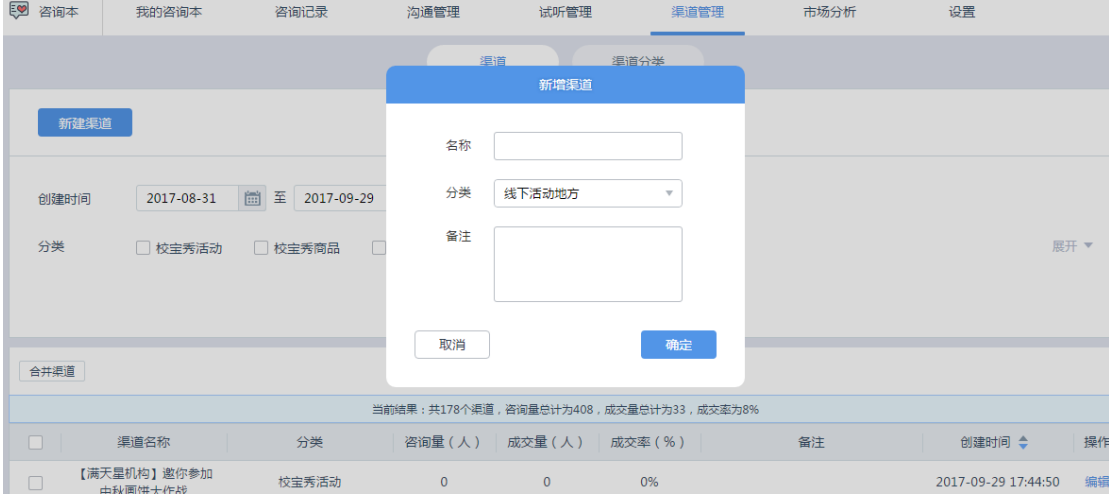

|       |               | (    | 图 7.10)     |      |                     |    |    |
|-------|---------------|------|-------------|------|---------------------|----|----|
| 👽 咨询本 | 我的咨询本 咨询记录    | 沟通管理 | 试听管理        | 渠道管理 | 市场分析                | 设置 |    |
|       |               | 渠道   | 渠道分         | 溇    |                     |    |    |
| 新建渠道  | <del>分类</del> |      |             |      |                     |    |    |
|       | 渠道分类          |      | <del></del> |      | 创建时间                | 操作 |    |
|       | 校宝秀活动         |      | 新建渠道分类      |      | 2016-12-14 16:29:15 |    |    |
|       | 校宝秀商品         | 渠道分类 |             |      | 2016-12-14 16:29:15 |    |    |
|       | 电话            | 取消   | l           | 保存   | 2017-09-27 11:41:49 | 编辑 | 删除 |
|       | 来电            |      |             |      | 2017-09-27 11:40:24 | 编辑 | 删除 |
|       | 达斡尔的嘎声爱       |      | 0           |      | 2017-09-19 14:00:08 | 编辑 | 删除 |
|       | 老带新           |      | 2           |      | 2017-09-06 10:14:14 | 编辑 |    |
|       |               |      |             |      |                     |    |    |

(图 7.11)

#### 7.6 市场分析

简介: 售前管理分析、咨询记录分析、沟通记录分析、试听转化分析、报名订单分析、报名学员分析。 操作: 点击某个项目,选择相应信息,点击查询,即可查看报表(图 7.12)。

|          | 咨询本 我                                                                                                    | 的咨询本                                                                                                    | 咨询记录                                                                                                    | 沟通管理                                                                                 | 试听管理<br>查询                                                                                                    | 渠道管理                                                                                                    | 市场分析                                                                                                    | 设置                                                                        |                                                                                                    |
|----------|----------------------------------------------------------------------------------------------------|----------------------------------------------------------------------------------------------------|----------------------------------------------------------------------------------------------------|--------------------------------------------------------------------------------------|----------------------------------------------------------------------------------------------------|----------------------------------------------------------------------------------------------------|----------------------------------------------------------------------------------------------------|---------------------------------------------------------------------------|----------------------------------------------------------------------------------------------------|
|          | ▲ 售前管理分析                                                                                                    |                                                                                                    |                                                                                                    |                                                                                      |                                                                                                    |                                                                                                    |                                                                                                    |                                                                           |                                                                                                    |
|          |                                                                                                    | 沟通记录量                                                                                                    | 试听记录量                                                                                                    | 试听到访量                                                                                | 成交人数                                                                                                    | 成交订单量                                                                                                    | 应收成交额                                                                                                    | 实收成交额                                                                     |                                                                                                    |
|          | 12                                                                                                    |                                                                                                    |                                                                                                    |                                                                                      |                                                                                                    |                                                                                                    |                                                                                                    |                                                                           |                                                                                                    |
|          | 8<br>6<br>4                                                                                                    |                                                                                                    |                                                                                                    |                                                                                      | <b>俞晓炜</b><br>● 沟通记录量:                                                                                                    | 12个                                                                                                    |                                                                                                    |                                                                           |                                                                                                    |
|          | 2                                                                                                    |                                                                                                    |                                                                                                    |                                                                                      |                                                                                                    |                                                                                                    |                                                                                                    |                                                                           |                                                                                                    |
|          | 0 梦圆2321                                                                                                    | 孙                                                                                                    | 阿达123123                                                                                                    | 李春芳                                                                                  | 00                                                                                                    | 陈蒨蒨22                                                                                                    | birdydisc                                                                                                    | 张茗娟                                                                       | <b>等伟</b> 杰                                                                                                    |
|          |                                                                                                    |                                                                                                    |                                                                                                    |                                                                                      |                                                                                                    |                                                                                                    |                                                                                                    |                                                                           |                                                                                                    |
| <b>I</b> | 咨询本 我                                                                                                    | 的咨询本                                                                                                    | 咨询记录                                                                                                    | 沟通管理                                                                                 | 试听管理                                                                                                    | 渠道管理                                                                                                    | 市场分析                                                                                                    | 设置                                                                        |                                                                                                    |
|          | 咨询本 我<br>合计:销售员:18人                                                                                                    | 的咨询本<br>. 现有线素量:1458个                                                                                                    | 咨询记录<br>沟通记录量:25个 ij                                                                                                    | 沟通管理<br>4000                                                                         | 试听管理<br>到访量:0个 成交人数:                                                                                                    | 渠道管理<br>19人 成交订单量:                                                                                                    | 市场分析<br>22笔 应收成交金额:2                                                                                                    | 设置<br>                                                                    | 额:271267.08元                                                                                                    |
|          | 咨询本 我<br>合计:销售员:18人<br>销售员                                                                                                    | 的咨询本<br>现有线素量:1458个<br>现有线索量                                                                                                    | 咨询记录<br>沟通记录量:25个 ij<br>沟通记录量                                                                                                    | 沟通管理<br>(5)(记录量 : 26个 试听<br>(试听记录量                                                   | 试听管理<br>到访量:0个 成交人数:<br>试听到访量                                                                                                    | 渠道管理<br>19人 成交订单量:<br>成交人数                                                                                                    | 市场分析<br>22笔 应收成交金额:2<br>成交订单量                                                                                                    | 设置<br>72478.08元 实收成交金<br>应收成交额                                            | 额:271267.08元<br>实收成交额                                                                                                    |
|          | 咨询本 我<br>合计:销售员:18人<br>销售员<br>梦圆2321                                                                                                    | 的咨询本<br>. 现有线素量:1458个<br>现有线索量<br>1                                                                                                    | 咨询记录<br>沟通记录量:25个 词<br>沟通记录量<br>1                                                                                                    | 沟通管理<br>初前记录量: 26个 试听<br>试听记录量<br>1                                                  | 试听管理<br>到访量:0个 成交人数:<br>试听到访量<br>0                                                                                                    | 渠道管理<br>19人 成交订单量:<br>成交人数<br>0                                                                                                    | 市场分析<br>22笔 应收成交金额:2<br>成交订单量<br>0                                                                                                    | 设置<br>772478.08元 卖收成交金<br>应收成交额<br>0.00                                   | 额:271267.08元<br>实收成交额<br>0.00                                                                                                    |
|          | 咨询本 我<br>合计:销售员:18人<br>销售员<br>梦园2321<br>婷                                                                                                    | 的咨询本<br>. 现有线素量:1458个<br>现有线索量<br>1<br>1                                                                                                    | 咨询记录<br>沟通记录量:25个 ii<br>沟通记录量<br>1<br>1                                                                                                    | 沟通管理<br>如ini2录量:26个 试听<br>试听i2录量<br>1<br>1                                           | 试听管理<br>到访量:0个 成交人数:<br>试听到访量<br>0<br>0                                                                                                    | 渠道管理<br>19人 成交订单量:<br>成交人数<br>0<br>0                                                                                                    | <del>市场分析</del><br>22笔 应收成交金额:2<br>成交订单量<br>0<br>0                                                                                                    | 设置<br>72478.08元 实收成交金<br>应收成交额<br>0.00<br>0.00                            | 额:271267.08元<br>实收成交额<br>0.00<br>0.00                                                                                                    |
|          | <ul> <li>咨询本 我</li> <li>合计:销售员:18人</li> <li>销售员</li> <li>梦図2321</li> <li>厚</li> <li>孙</li> </ul>                                                                                                    | 的咨询本<br>. 现有线索量:1458个<br>现有线索量<br>1<br>1<br>1                                                                                                    | 咨询记录<br>沟通记录量:25个 站<br>沟通记录量<br>1<br>1<br>1<br>0                                                                                                    | 沟通管理<br>thri记录量: 26个 试听<br>试听记录量<br>1<br>1<br>0                                      | 试听管理<br>到防量:0个 成交人数:<br>试听到防量<br>0<br>0<br>0                                                                                                    | 渠道管理<br>19人 成交订単量:<br>成交人数<br>0<br>0<br>1                                                                                                    | 市场分析       22準     应收成交金額:2       成交订単量     0       0     0       1                                                                                   | 设置<br>72478.08元 実収成交金<br><u>位収成交額</u><br>0.00<br>0.00<br>2900.00          | 额:271267.08元<br><u>实</u> 牧成交额<br>0.00<br>0.00<br>2900.00                                                                                                    |
|          | <ul> <li>咨询本 気</li> <li>合计: 销售员: 18人</li> <li>销售员</li> <li>梦図2321</li> <li>か</li> <li>pan</li> </ul>                                                                                                    | 的咨询本<br>. 现有线索量:1458个<br>. 现有线索量<br>. 1<br>. 1<br>. 1<br>. 365                                                                                         | 咨询记录   沟通记录量:25个 if   沟通记录量   1   1   0   0                                                                                                    | 沟通管理<br>如ii:2录量:26个 试研<br>试研i:2录量<br>1<br>1<br>0<br>0                                | 试听管理<br>到访量:0个 成交人数:<br>试听到访量<br>0<br>0<br>0<br>0<br>0                                                                                                    | 渠道管理<br>19人 成交订单量:<br>成交人数<br>0<br>0<br>1<br>1<br>2                                                                                                    | 市场分析<br>22笔 应收成交金额:2<br>成交订单量<br>0<br>0<br>1<br>1<br>2                                                                                                | 设置<br>72478.08元 実収成交会<br>应収成交额<br>0.00<br>2900.00<br>6312.00              | 额:271267.08元<br>实収成交额<br>0.00<br>0.00<br>2900.00<br>6312.00                                                                                                    |
|          | <ul> <li>咨询本 我</li> <li>合计: 销售员: 18人</li> <li>销售员</li> <li>梦園2321</li> <li>厚</li> <li>介</li> <li>pan</li> <li>阿达123123</li> </ul>                                                                                                    | 的咨询本<br>· 现有线索量:1458个<br>· 现有线索量<br>1<br>1<br>1<br>1<br>365<br>1                                                                                       | 答询记录<br>沟通记录量:25个 站<br>「沟通记录量<br>1<br>1<br>1<br>0<br>0<br>0<br>0<br>0                                                                                                    | 沟通管理<br>thri记录量: 26个 试时<br>试听记录量<br>1<br>1<br>0<br>0<br>1                            | 试听管理<br>到防量:0个 成交人数:<br>试听到防量<br>0<br>0<br>0<br>0<br>0<br>0<br>0<br>0<br>0                                                                                                    | <ul> <li>渠道管理</li> <li>19人 成交八数</li> <li>0</li> <li>0</li> <li>1</li> <li>2</li> <li>1</li> </ul>                                                                                                    | 市场分析       22笔<应收成交金额:2       成交订单量       0       0       1       2       1       2       1                                                           | 设置<br>772478.08元 集收成交会<br>位収成交額<br>0.00<br>2900.00<br>6312.00<br>2000.00  | 訳:271267.08元<br>全牧成交額<br>0.00<br>0.00<br>2900.00<br>6312.00<br>2000.00                                                                                                    |
|          | <ul> <li>咨询本 気</li> <li>合计:销售员:18人</li> <li>特衝電及</li> <li>学面2321</li> <li>分</li> <li>介</li> <li>の</li> <li>の</li> <li>行</li> <li>(行</li> <li>(行&lt;</li></ul> | 的咨询本<br>. 现有线索量:1458个<br>. 现有线索量<br>. 1<br>. 1<br>. 1<br>. 365<br>. 1<br>. 5                                                                           | 咨询记录   沟通记录量:250 %   沟通记录量   1   1   0   0   0   0   0   0   0   0                                                                                                    | 沟通管理<br>如ii:2录量:26个 试听<br>1<br>1<br>0<br>0<br>1<br>1<br>4                            | ば所管理     到防量:0个 成交人数:     ば所到防量     0     0     0     0     0     0     0     0     0     0     0     0     0     0     0     0     0     0     0     0     0     0     0     0     0     0     0     0     0     0     0     0     0     0     0     0     0     0     0     0     0     0     0     0     0     0     0     0     0     0     0     0     0     0     0     0     0     0     0     0     0     0     0     0     0     0     0     0     0     0     0     0     0     0     0     0     0     0     0     0     0     0     0     0     0     0     0     0     0     0     0     0     0     0     0     0     0     0     0     0     0     0     0     0     0     0     0     0     0     0     0     0     0     0     0     0     0     0     0     0     0     0     0     0     0     0     0     0     0     0     0     0     0     0     0     0     0     0     0     0     0     0     0     0     0     0     0     0     0     0     0     0     0     0     0     0     0     0     0     0     0     0     0     0     0     0     0     0     0     0     0     0     0     0     0     0     0     0     0     0     0     0     0     0     0     0     0     0     0     0     0     0     0     0     0     0     0     0     0     0     0     0     0     0     0     0     0     0     0     0     0     0     0     0     0     0     0     0     0     0     0     0     0     0     0     0     0     0     0     0     0     0     0     0     0     0     0     0     0     0     0     0     0     0     0     0     0     0     0     0     0     0     0     0     0     0     0     0     0     0     0     0     0     0     0     0     0     0     0     0     0     0     0     0     0     0     0     0     0     0     0     0     0     0     0     0     0     0     0     0     0     0     0     0     0     0     0     0     0     0     0     0     0     0     0     0     0     0     0     0     0     0     0     0     0     0     0     0     0     0     0     0     0     0     0     0     0     0     0     0     0     0     0     0 | 渠道管理<br>19人 成交订単量:<br>成交人数<br>0<br>0<br>1<br>1<br>2<br>1<br>1<br>1<br>1<br>1                                                                                                    | 市场分析<br>22笔 应收成交金额:22<br>成交订单量<br>0<br>0<br>1<br>2<br>1<br>1<br>1<br>1                                                                                | · 没置<br>72478.08元 東吹成次会<br>の収成次類<br>0.00<br>2900.00<br>6312.00<br>1289.08 | #: 271267.08元     文収成交額     0.00     0.00     2900.00     6312.00     2000.00     1289.08                                                                                                    |
|          | <ul> <li>咨询本 我</li> <li>合计: 销售员: 18人</li> <li>销售员</li> <li>梦園2321</li> <li>7</li> <li>7</li> <li7< li=""> <li>7</li> <li8< li=""> <li8< li=""> <li>7&lt;</li></li8<></li8<></li7<></ul>   | 的咨询本<br>· 现有线索量:1458个<br>现有线索量<br>1<br>1<br>1<br>365<br>1<br>5<br>2                                                                                    | <ul> <li>咨询记录</li> <li>沟通记录量:250 %</li> <li>河通记录量</li> <li>1</li> <li>1</li> <li>0</li> <li>0</li> </ul> | 沟通管理<br>thril录量: 26个 试时<br>试听记录量<br>1<br>1<br>0<br>0<br>1<br>4<br>4<br>1             | 試听管理     到防量:0个 成交人数:<br>ば听到防量<br>0         0         0                                                                                                    | <ul> <li>渠道管理</li> <li>19人 成交人数</li> <li>成交人数</li> <li>0</li> <li>1</li> <li>2</li> <li>1</li> <li>1</li> <li>2</li> <li>1</li> <li>0</li> <li>1</li> <li>0</li> <li>1</li> <li>0</li> <li>1</li> <li>0</li> <li>1</li> <li>0</li> <li>1</li> <li>0</li> <li>1</li> <li>0</li> </ul>                                                                                                    | <ul> <li>市场分析</li> <li>22笔 应收成交金額:2</li> <li>成交订単量</li> <li>0</li> <li>0</li> <li>1</li> <li>2</li> <li>1</li> <li>1</li> <li>1</li> <li>0</li> </ul> | ・  ・ 、 、 、 、 、 、 、 、 、 、 、 、 、 、 、 、 、 、                                  | <ul> <li>第:271267.08元</li> <li></li></ul>                                                                                                    |
|          | <ul> <li>咨询本 気</li> <li>合計:销售员:18.4</li> <li>销售局2321</li> <li>分回2321</li> <li>分回</li> <li>の法123123</li> <li>存住意</li> <li>京泰春天</li> <li>前晩年</li> </ul>                                                                                                    | <ul> <li>的咨询本</li> <li>现有线索量:1458个</li> <li>现有线索量</li> <li>1</li> <li>1</li> <li>3655</li> <li>1</li> <li>5</li> <li>2</li> <li>4</li> </ul>           | 咨询记录   沟通记录量:250 第   沟通记录量   1   1   0   0   0   0   0   0   0   1   1   1   1   1   1   1   1   1   1   1   1   1   1   1   1   1   1   1   1   1   1                                                                                                    | 沟通管理<br>がFiご录量:26个 ばのF<br>1<br>1<br>1<br>0<br>0<br>1<br>4<br>1<br>2                  | 試听管理 到防量:0个 成交人気: 1 1 1 0 0<                                                                                                    | 準道管理<br>19人 成交人数<br>の<br>0<br>1<br>1<br>2<br>1<br>1<br>1<br>1<br>1<br>0<br>1<br>1<br>1<br>1<br>1<br>1<br>1<br>1<br>1<br>1                                                                                                    | 市场分析                                                                                                    | ・ 決定 ・ 決定 ・ たいのかいのかいのかいのかいのかいのかいいいいいいいいいいいいいいいいいいいい                       | <ul> <li>第:271267.08元</li> <li>文牧成交額</li> <li>0.00</li> <li>0.00</li> <li>2900.00</li> <li>6312.00</li> <li>6312.00</li> <li>1289.08</li> <li>0.00</li> <li>150.00</li> </ul>                   |
|          | <ul> <li>咨询本 (我)</li> <li>合計: 销售员: 18人</li> <li>労回2321</li> <li>分回</li> <li>介添</li> <li>70は123123</li> <li>余佳慧</li> <li>奇晩味</li> <li>600</li> </ul>                                                                                                    | <ul> <li>的咨询本</li> <li>現有线素量:1458个</li> <li>現有线素量</li> <li>1</li> <li>1</li> <li>365</li> <li>1</li> <li>5</li> <li>2</li> <li>4</li> <li>5</li> </ul> | <ul> <li>咨询记录</li> <li>沟通记录量:250 %</li> <li>うの通记录量</li> <li>1</li> <li>1</li> <li>1</li> <li>0</li> <li>0</li> <li>0</li> <li>0</li> <li>0</li> <li>0</li> <li>0</li> <li>12</li> <li>0</li> </ul>                                                                                                    | 沟通管理<br>はFFIご录量: 26个 试FF<br>1<br>1<br>1<br>0<br>0<br>1<br>4<br>1<br>2<br>1<br>2<br>1 | ば听管理     到防量:0个 成交人数:<br>ば听到防量<br>00         00         00                                                                                                    | <ul> <li>果道管理</li> <li>19人 成交八数</li> <li>成交人数</li> <li>0</li> <li>1</li> <li>2</li> <li>1</li> <li>2</li> <li>1</li> <li>0</li> <li>1</li> <li>2</li> <li>1</li> <li>1</li> <li>2</li> <li>1</li> <li>2</li> <li>1</li> <li>2</li> <li>1</li> <li>2</li> <li>1</li> <li>2</li> <li>1</li> <li>2</li> <li>2</li> <li>3</li> <li>4</li> <li>4</li></ul> | 市场分析<br>22笔 应收成交金額:2<br>成交订単量<br>0<br>0<br>1<br>2<br>1<br>2<br>1<br>1<br>2<br>1<br>1<br>0<br>3<br>3<br>2                                              | ・                                                                         | <ul> <li>第:271267.08元</li> <li>金牧成交額</li> <li>0.00</li> <li>0.00</li> <li>2900.00</li> <li>6312.00</li> <li>6312.00</li> <li>1289.08</li> <li>0.00</li> <li>150.00</li> <li>10222.00</li> </ul> |

(图 7.12)

#### 7.7 设置

简介: 咨询记录设置。

操作:选择功能开启或者关闭(图7.13)

| ۲  | 咨询本  | 我的咨询          | 甸本容       | 询记录       | 沟通管理 | 试听管理 | 渠道管理    | 市场分析 | 设置 |  |
|----|------|---------------|-----------|-----------|------|------|---------|------|----|--|
|    | 2023 | 口马沉密          |           |           |      |      |         |      |    |  |
|    | 姓名   | - 手机号重复       | 的咨询在任何设置  | 置下 , 均不允许 | 录入   |      |         |      |    |  |
|    | ±0   | 博次沟           | ○ 允许弱     | 录入姓名相同的   | 咨询   |      |         |      |    |  |
|    | a/I. | 相口问           | ○ 允许表     | 最入联系电话相   | 同的咨询 |      |         |      |    |  |
|    | 批    | 量导入           | ○ 允许      | 导入姓名相同的   | 咨询   |      |         |      |    |  |
|    |      |               | 2 允许要     | 导入联系电话相   | 同的咨询 |      |         |      |    |  |
|    |      |               |           |           |      |      |         |      |    |  |
|    |      |               |           |           |      | (    | 图 7.13) |      |    |  |
| rl |      | - <b>1</b> -1 | د حل الله | 145).     |      |      |         |      |    |  |

八、办理中心

#### 8.1 概述

HORLPALES 左侧导航【办理中心】(图 8.1)包含各种业务的办理入口、订单列表、今日交账三大功能。可通过各 种条件筛选订单列表结果,也可通过【学员姓名】或【订单号】查询相应结果。办理业务生成的单笔订单, 可点击【订单号】查看订单详情,可操作:【编辑】、【打印】、【日志】。

| 4 | 首页    | 🔂 办理中心 |      |       |       |    |     |          |          |          |                    |   |
|---|-------|--------|------|-------|-------|----|-----|----------|----------|----------|--------------------|---|
| < | 校宝秀   | r -    |      | allı. |       |    |     | <u>ڪ</u> | <b>F</b> | 200      |                    |   |
|   | 咨询本   | ⋓⋺     |      |       | 100 m |    |     | EY       |          | $\nabla$ |                    |   |
| B | ,力理中心 | 报名/续费  | 学员账户 | 补费    | 转班    | 停课 | 复课  | 退费       | 教材杂费     | 积分       |                    |   |
| 6 | 课程    | 我的今日   | 校区今日 |       |       |    |     |          |          |          | 学员姓名 ➤ 请输入学员姓名 Q.搜 | Ş |
| ē | 班级    |        |      |       |       |    |     |          |          |          | <u>द्व</u> (33)    | * |
|   |       |        |      |       |       |    | (图) | 8.1)     |          |          |                    |   |
|   |       |        |      |       |       |    |     |          |          |          |                    |   |

#### 8.2 报名/续费

操作: 左侧导航【办理中心】-【报名/续费】(图8.2)

| 🔒 首页   | 📴 办理中心 |      |     |    |    |    |    |         |              |                       |        |
|--------|--------|------|-----|----|----|----|----|---------|--------------|-----------------------|--------|
| 🚯 校宝秀  | (Å=)   |      | մՈւ |    |    |    | é  | rey III | °            |                       |        |
| 题 咨询本  |        |      |     | Œ  |    |    | E  |         | $\checkmark$ |                       |        |
| 🗟 办理中心 | 报名/续费  | 学员账户 | 补费  | 转班 | 停课 | 复课 | 退费 | 教材杂费    | 积分           |                       |        |
| 1 课程   | 我的今日   | 校区今日 |     |    |    |    |    |         |              | <b>学员姓名 ~</b> 请输入学员姓名 | Q, 搜索  |
| 🚰 班级   |        |      |     |    |    |    |    |         |              |                       | 点 読録 🔺 |
|        |        |      |     |    |    |    |    |         |              |                       |        |

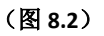

第一步:填写基本信息(图8.3)

第二步:【新增课程】-弹窗中选择课程(图 8.4),点击【保存】,填写课程的购买信息,根据实 际情况删除、修改或【新增教材杂费】(图 8.6)。

第三步:根据报名信息自动生成支付信息,选择支付方式、填写实收金额,填写经办信息,最后点

#### 击【保存】。

#### 8.2.1 基本信息

提示:【选择已有学员】(图 8.5)导入已有学员的基本信息,姓名和电话无法修改。 手动输入的姓名和电话同时重复,则系统会有弹窗提示,避免重复录入。

|                                                               |                                                                                                    |                                     |              |           | 26-1-114-65                                                                                                    |                                         |                            |                                                              |          |
|---------------------------------------------------------------|----------------------------------------------------------------------------------------------------|-------------------------------------|--------------|-----------|----------------------------------------------------------------------------------------------------|-----------------------------------------|----------------------------|--------------------------------------------------------------|----------|
| 择已有学员                                                         |                                                                                                    |                                     |              |           |                                                                                                    |                                         |                            |                                                              |          |
|                                                               | 姓                                                                                                    | 名 陈甜甜                               | Ħ            |           |                                                                                                    |                                         |                            |                                                              |          |
| >                                                             | 学员性                                                                                                    | 别 〇男                                | ●女           |           |                                                                                                    |                                         |                            |                                                              |          |
| 51 /65 L./E                                                   | 母亲电                                                                                                    | 话 1385                              | 7412154      |           |                                                                                                    |                                         |                            |                                                              |          |
| 大國工程                                                          |                                                                                                    |                                     |              |           |                                                                                                    |                                         |                            |                                                              |          |
| 父亲电话                                                          | 13851474410                                                                                                    |                                     |              |           | 其他电                                                                                                    | 舌                                       |                            |                                                              |          |
| 微信号码                                                          | 13857412154                                                                                                    |                                     |              |           | 生                                                                                                    | ∃ 2007-08-29                            |                            |                                                              |          |
| 磁卡卡号                                                          |                                                                                                    |                                     |              |           | 跟进状;                                                                                                    | 5 已成交                                   |                            |                                                              |          |
|                                                               |                                                                                                    |                                     |              |           |                                                                                                    |                                         |                            |                                                              |          |
| 公立学校                                                          | 浙大附小                                                                                                    |                                     |              |           | 年级班                                                                                                    | 及 三年级一班                                 |                            |                                                              |          |
| 居住区域                                                          | 曙光路155号                                                                                                    |                                     |              |           |                                                                                                    |                                         |                            |                                                              |          |
| 其他信息                                                          |                                                                                                    |                                     |              |           | (图 8.3)                                                                                                    |                                         |                            |                                                              |          |
| 其他信息                                                          |                                                                                                    |                                     |              |           | (图 8.3)<br>选择课程                                                                                                    |                                         |                            | đ                                                            |          |
| 其他信息                                                          | ⊒                                                                                                    |                                     |              |           | (图 8.3)<br>选择课程                                                                                                    |                                         |                            | 0 1986                                                       |          |
| 其他信息                                                          | 昇立                                                                                                    |                                     |              | ¥         | (图 8.3)<br>选择课程                                                                                                    |                                         |                            | Q.搜<br>又搜                                                    | 索        |
| 其他信息                                                          |                                                                                                    | 艾术理光                                | hishon       | ▼<br>     | (图 8.3)<br>选择课程                                                                                                    |                                         |                            | Q.搜r<br>兄.缔选                                                 | <b>☆</b> |
| 其他信息                                                          | <ul> <li>第立</li> <li>送別 拉丁舞</li> <li>美 按课时</li> </ul>                                                                                                    | 艺术课类                                | hiphop<br>校期 | ▼<br>新概念  | (图 8.3)<br>选择课程<br>数学                                                                                                    |                                         | Ţ                          | Q. 搜归<br>又: 辨选<br>题多 多选<br>多选                                | <b>☆</b> |
| 其他信息<br>新区長<br>课程 <sup>3</sup><br>収要掲<br>课程 <sup>3</sup>      | <ul> <li>第立</li> <li>&gt;题 拉丁舞</li> <li>&gt; 其武 按课时</li> <li>&gt; 逆型 班课</li> </ul>                                                                                                    | 艺术课类 按时间 一对一                        | hiphop<br>按期 | ▼         | (图 8.3)<br>选择课程                                                                                                    |                                         | Ē                          | Q.搜<br>了: 筛选<br>图多 多选<br>多选<br>多选                            | ₹        |
| 其他信息 新区長 " 一 一 一 一 一 一 一 一 一 一 一 一 一 一 一 一 一 一                | <ul> <li>見立</li> <li>総制 拉丁舞</li> <li>覚式 按课时</li> <li>総型 班课</li> </ul>                                                                                                    | 艺术课类<br>按时间<br>—对—                  | hiphop<br>按期 | ▼<br>新概念  | (图 8.3)<br>选择课程<br>- 数学                                                                                                    |                                         | Ţ                          | Q.搜归<br>配 筛选<br>图 多选<br>多选<br>多选                             |          |
| 其他信息 (新区集) "新区集" "梁程学                                         | 第立 類別 拉丁舞 算式 投课时 超型 班课 1—応课时                                                                                                    | - 対一<br>課程名称                        | hiphop<br>按期 | ▼         | <ul> <li>(图 8.3)</li> <li>选择课程</li> <li>数学</li> <li>学费标准</li> <li>180.00 元/理时</li> </ul>                                                                                                    | 课程类别                                    | 更<br>类型<br>                | Q 搜<br>G 筛选<br>多选<br>多选                                      | ₹        |
| 其他信息<br>新区月<br>课程学<br>收费档<br>课程学                              | <ul> <li>         第立         差別 拉丁舞         莫式 按课时         差型 班课         「一按课时         凯枝犬 按时间         凯枝犬 按时间         凯枝犬 按时间         第二十二十四十四十四十四十四十四十四十四十四十四十四十四十四十四十四十四十四十四</li></ul> |                                     | hiphop<br>技期 | ▼         | <ul> <li>(图 8.3)</li> <li>选择课程</li> <li>数学</li> <li>数学</li> <li>学费标准</li> <li>180.00 元/课时</li> <li>60.00 元/天</li> </ul>                                                                         | 课程类别新概念一                                | 更<br>类型<br>—对—<br>班谭       | Q 搜r<br>G 缔选<br>多选<br>多选<br>开班数<br>班 29<br>班 2               | 索        |
| 其他信息<br>新区開<br>课程学<br>收费格<br>课程学<br>一对<br>挖掘<br>T语野           | <ul> <li>         ・・・・・・・・・・・・・・・・・・・・・・・・・・・・・</li></ul>                                                                                                    |                                     | hiphop<br>按期 | ▼<br>新概念- | <ul> <li>(图 8.3)</li> <li>选择课程</li> <li>选择课程</li> <li>数学</li> <li>数学</li> <li>学费标准</li> <li>180.00元/课时</li> <li>60.00元/天</li> <li>100.00元/天</li> </ul>                                          | 课程类别<br>新概念一<br>装修类<br>hiphop           | 更                          | Q 搜r<br>G 筛选<br>多选<br>多选<br>开班数<br>班 29<br>班 2<br>联 0        | 索<br>    |
| 其他信息<br>新区見<br>梁 聖<br>收雲樹<br>深 聖<br>一<br>功<br>挖掘<br>て课料<br>技时 | <ul> <li>第立</li> <li>第立</li> <li>差別 拉丁舞</li> <li>莫式 按课时</li> <li>建型 班课</li> <li>「一按课时</li> <li>試 技 大 按时间</li> <li>程 删除2</li> <li>「间收费</li> </ul>                                          | 艺术课类       按时间       一对一       课程名称 | hiphop<br>按期 | → 新概念-    | <ul> <li>(图 8.3)</li> <li>选择课程</li> <li>选择课程</li> <li>数学</li> <li>数学</li> <li>学表标准</li> <li>180.00 元/课时</li> <li>60.00 元/天</li> <li>100.00 元/天</li> <li>50.00 元/天</li> <li>50.00 元/天</li> </ul> | 课程类别<br>新概念一<br>装修类<br>hiphop<br>国际商务英语 |                            | Q 搜r<br>G 缔选<br>多选<br>多选<br>开班数<br>班 29<br>班 2<br>班 0<br>班 2 |          |
| 其他信息 新区見 新区見 東部 東部 東部 東部 東部 東部 東部 東部 東部 東部 東部 東部 東部           | <ul> <li>第立</li> <li>第立</li> <li>第立</li> <li>型. 拉丁舞</li> <li>莫式 按课时</li> <li>差型 班课</li> <li>ゴー按课时</li> <li>試入式 按时间</li> <li>程删除2</li> <li>1间收费</li> <li>課程 0个</li> </ul>                  | 艺术课美       按时间       一对一       课程名称 | hiphop<br>按期 | ● 新概念-    | (图 8.3)<br>选择课程<br>数学<br>数学<br>8<br>8<br>8<br>8<br>8<br>8<br>8<br>8<br>8<br>8<br>8<br>8<br>8<br>8<br>8<br>8<br>8                                                                                | 课程类別<br>新概念一<br>装修类<br>hiphop<br>国际商务英语 | 更<br>类型<br>一对一<br>班课<br>班课 | Q 搜r<br>G 缔选<br>多选<br>多选<br>开班数<br>班 29<br>班 2<br>班 0<br>班 2 |          |

| ( | 图 | 8. | 4) |
|---|---|----|----|
|---|---|----|----|

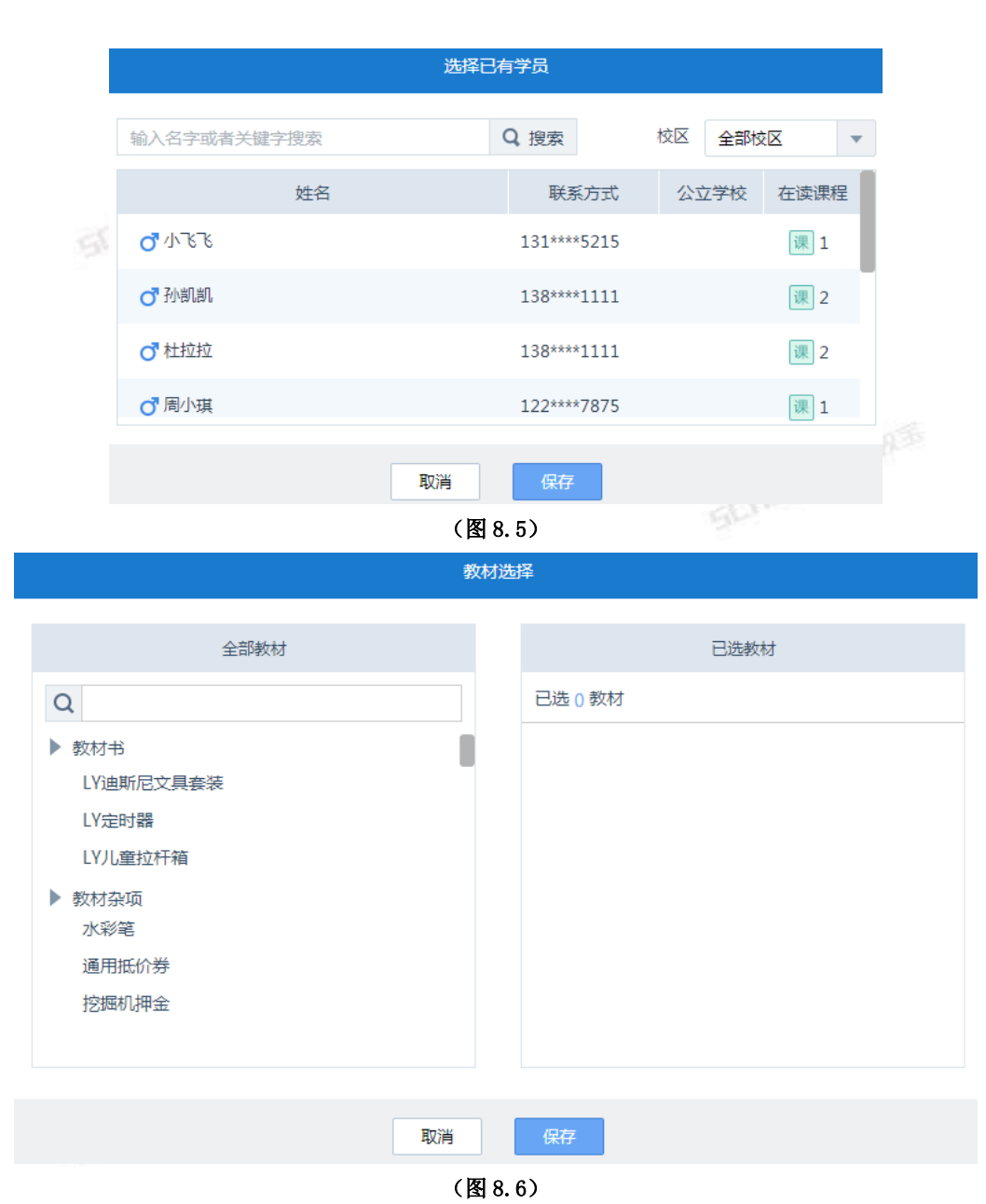

#### 8.2.2 报名信息

- 提示: 班课的课程可【选择班级】(图 8.7),一对一的课程可【选择教师】(图 8.8),也可在课程报 名完成后再分班或分教师。
  - 按课时扣费模式的课程,如果设置了课时包,可选择课时包优惠(图 8.9)
  - 多种优惠可叠加,有先后顺序之分。
  - 课程重新选择,可点击右上角的红叉删除后重新新增课程。

| 新濃速程設名 新濃速程設名 新濃速程設名  新濃速程設名  新濃速程設名  新濃速程設名  新濃速程設名  新濃速程設名  新濃速程設名  新濃速程設名  新濃速程設名  新濃速程設名  新濃速程設名  新濃速程設名  新濃速程設名  新濃速程設名  新濃速程設名  新濃速程設名  新濃速程設名  新濃速程設名  新濃速程設名  新濃速程設名  新濃速程設名  新濃速程設名  新濃速程設名  新濃速程設名  新濃速程設名  新濃速程設名  新濃速程設名  新濃速程設名  新濃速程設名  新濃速程設名  新濃速程設名  新濃速程設名  新濃速程設名  新濃速程設名  新濃速程設名  新濃速程設  新濃速程設  新濃速程  新濃速程  新濃速程  新濃速程  新濃速程  新濃速程  新濃速程  新濃速程  新濃速程  新濃速程  新濃速程  新濃速程  新濃速程  新濃速程  新濃速  新濃速 | 20.00元 🗙 |
|----------------------------------------------------------------------------------------------------|----------|
| ■ 年末(华墨校区) ■ 选择税级 学量校区年末1班   ▼ + 新建税级<br>学表 100元<br>一 近元/御时 X 数量 10 一御时 ] 有效期截止 2017-12-23   節 ● 郵込有效期后 動会課时将无法使用<br>(作用 0.00 元 原作 ▼                                                                                                    | 20.00元 🗙 |
| 学表     100元     通择课时包     ▼       10元/課时 X 数量     10     課时     有效期截止     2017-12-23     箇     ● 到达有效期后 船会课时将无法使用       作用     0.00 元     原价     ▼                                                                                                    |          |
|                                                                                                    |          |
| 数材 200元 ☑ 须用 冬季舞蹈服 (200 元 X 数量 1 ) X<br>杂费 220元 款材费 (220 元 X 数量 1 ) X                                                                                                    |          |
| + 新瑞款材杂费                                                                                                    |          |
| 对方备注 读 新注只有对内部操作人员可见                                                                                                    |          |
| <b>对外餐注</b> 读 新注将会被打印且会在校宝家中显示                                                                                                    |          |

(图 8.7)

| ★新常課程展名 ★ 新常研究服名                                                                         |                 |
|------------------------------------------------------------------------------------------|-----------------|
| ■ 器器(一対一(华星校区) 图 选择老师 王老师 平 每次上課 学员 1.00 课时 数师 1.00 课时 上课时间设置<br>● 记上跟时, 数师和学员,佛托器)就会就认值 | ¥ 应收 1580.00元 × |
| 学奏 1200元 送择课时名 ▼<br>120元/课时 X 数量 10 课时 □ 有效明截止 2017-12-23 箇 ●到达有効期点剩余课时将无法使用             |                 |
| <b>优惠</b> 100.00 元 优惠 ▼ 100 元 + 添加优惠                                                     |                 |
| 数材 280元 💟 领用 英语数材(上下册)( 280 元 X 数量 1 ) 🗙                                                 |                 |
| <u> </u>                                                                                 |                 |
| + 新唱数材杂费                                                                                 |                 |
| 对内备注 读                                                                                   |                 |
| 对外备注 读器注将会被打印且会在校宝家中显示                                                                   |                 |

(图 8.8)

| 据名信息                                                                                                    |                |
|----------------------------------------------------------------------------------------------------|----------------|
| As a second                                                                                                    |                |
| ◆ 新聞課程報告                                                                                                    |                |
| Image: 1     Image: 1     Imag | ¥ 应收 520.00元 × |
| 学業 100元 施祥課时協 ▼<br>不使用規則均<br>100課时名 従業 0.00 元 150課时名                                                                                                    |                |
| 数材 200元 ☑ 领用  冬季舞蹈服( 200 元 X 数量 1 ) ¥                                                                                                    |                |
| <u> 森豊</u> 220 元 数材费(220 元 X 数量 1 )) x                                                                                                    |                |
| + 新增数很多差                                                                                                    |                |
| 对内备注 该备注只有对内部操作人员可见                                                                                                    |                |
| 对外备注 该备注形合被打印目会在校宝家中显示                                                                                                    |                |

- 、4.0 又刊信息/经办信息
  提示: 实收手动填写,如果实收少于应收,则自动显示欠费金额。(图 8.10)
   可添加多个收款账户,选错点红叉删除。

| 支付偏息                                                        |  |
|-------------------------------------------------------------|--|
| 2010区方が単数区、後先時以色が区方再換有支付注意!                                 |  |
|                                                             |  |
| x枚 +500.00元<br>现金 ▼ 500 元 改款 找零:0.00<br>◆ QXXXFI            |  |
| <b>規則除户余額</b> 0.00 元 (当前可用0.00元) ¥ 欠農 -1080.00元 愛 积分 +0.00分 |  |
|                                                             |  |
| 5:还未添加任何标签 + 添加标签                                           |  |
| 17 ± 60%                                                    |  |
| Ethes                                                       |  |
| 校区 华星校区 💌 時無来源 经の时间 2017-09-23 🛗                            |  |
| 単品 強小凡 ▼ 电话销售 李天一 ▼ 销售品 李老师 ▼ 副销售品 林乙 ▼                     |  |
| \$2/A (977                                                  |  |
|                                                             |  |

(图 8.10)

#### 8.3 学员账户

操作: 左侧导航【办理中心】-【学员账户】(图8.11)-【选择学员】(图8.12)-填写账户变动信息(图8.13)-填写经办信息-【保存】。

提示:需要更改已选中的学员,可点击【重新选择】。

| 🔒 首页              | 🛐 办理中心                   |                |     |    |    |     |               |      |              |                       |        |
|-------------------|--------------------------|----------------|-----|----|----|-----|---------------|------|--------------|-----------------------|--------|
| 🚭 校宝秀             | (FI)                     |                | ന്ന |    |    |     | Ċ,            |      | 2000         |                       |        |
| ■ 咨询本             | U                        | <u> </u>       |     | 進  |    |     |               |      | $\checkmark$ |                       |        |
| わ 建中心             | 报名/续费                    | 学员账户           | 补费  | 转班 | 停课 | 复课  | 退费            | 數材杂费 | 积分           |                       |        |
| 創課程               | 我的今日                     | 校区今日           |     |    |    |     |               |      |              | <b>学员姓名</b> → 调输入学员姓名 | Q, 搜索  |
| 🖾 班级              |                          |                |     |    |    |     |               |      |              |                       | 型 健康 🔺 |
|                   |                          |                |     |    |    | (图8 | <b>3.11</b> ) |      |              |                       |        |
| 学员账户<br>当前位置: 办理中 | 中心 > 学员账户                |                |     |    |    |     |               |      |              |                       |        |
|                   | 7                        |                |     |    |    |     |               |      |              |                       |        |
| 选择学员              |                          |                |     |    |    |     |               |      |              |                       |        |
| か理类型 (            | <ul> <li>账户存款</li> </ul> | 账户退款           |     |    |    |     |               |      |              |                       |        |
| 账户余额              |                          | <del>7</del> 6 |     |    |    |     |               |      |              |                       |        |
| 存/退余额             | 0.00 元                   |                |     |    |    |     |               |      |              |                       |        |
| 对内备注              | 该备注只对内部操作,               | 人员可见           |     |    |    |     |               |      |              |                       |        |
| 对外备注              | 该备注将会被打印且:               | 会在校宝家中显示       |     |    |    |     |               |      |              |                       |        |

(图 8.12)

| 。<br>员账户<br>前位置:办理中心 | > 学员账户             |       |         |      |  |
|----------------------|--------------------|-------|---------|------|--|
| 学员姓名:周达              | 联系方式:158-1252-0136 | 公立学校: | 在读课程:课0 | 重新选择 |  |
| 办理类型 🏾 💽 🕽           | 账户存款 🗌 账户退款        |       |         |      |  |
| 账户余额                 | 0.00 <del>元</del>  |       |         |      |  |
| 存/退余额                | <b>3000.00</b> 元   |       |         |      |  |
| 对内备注 该               | 备注只对内部操作人员可见       |       |         |      |  |
| 对外备注 该               | 备注将会被打印且会在校宝家中显示   |       |         |      |  |
|                      |                    |       |         |      |  |

(图 8.13)

#### 8.4 补费

操作: 左侧导航【办理中心】-【补费】(图 8.14)-【选择学员】(图 8.15)-填写账户变动信息(图 8.16)-填写经办信息-【保存】。

提示: 支付信息填写方式与学员报名时一致。

| 🔒 首页        | 🔁 カ理中心                   |                       |                       |        |
|-------------|--------------------------|-----------------------|-----------------------|--------|
|             |                          |                       | °∰°                   |        |
| ● 日間中       | 报名/读费 学员账户 补费 转班 停课      | 复课 退费 数材杂费            | 积分                    |        |
| 的课程         | 我的今日 枝区今日                |                       | <b>学员姓名</b> > 请输入学员姓名 | Q, 搜索  |
| <b>近</b> 班级 |                          |                       |                       | 屠 陳迺 ▼ |
|             |                          | (图 8.14)              |                       |        |
|             |                          |                       |                       |        |
| 🔒 首页        | ← 近回 の理中心 > 补供           |                       |                       |        |
| 🚭 校宝秀       |                          |                       |                       |        |
| 🔁 咨询本       | 选择学员                     |                       |                       |        |
| Data 😼 🦣 🦗  |                          |                       |                       |        |
| 🏥 课程        | 订单标签:还未添加任何标签 + 1410标签   |                       |                       |        |
| 💆 班级        |                          | 经办信息                  |                       |        |
| ₩1 —XI—     |                          |                       |                       |        |
| 📲 学员        | 经办校区 华星校区 ¥ 销售员 著选择销售员 ¥ | 经办日期 2017-09-23 面 经办人 |                       |        |
|             |                          |                       |                       |        |
|             |                          |                       |                       |        |
|             |                          |                       |                       |        |
|             |                          |                       |                       |        |

| 。<br>1993年1月1日日前一日日前一日日前一日日前一日日前一日日前一日日前一日日前一日日前一日日前 |             |      |      |      |   |  |  |  |  |  |  |  |
|------------------------------------------------------|-------------|------|------|------|---|--|--|--|--|--|--|--|
| 学员姓名 🔻                                               | 输入学员姓名      | Q.搜索 | 校区   | 全部校区 | • |  |  |  |  |  |  |  |
| 姓名                                                   | 联系方式        |      | 公立学校 | 在读课程 |   |  |  |  |  |  |  |  |
| 66666                                                | 121****31   |      |      | 课 2  |   |  |  |  |  |  |  |  |
| 。〇 高一英语                                              | 131****2406 |      |      | 课 1  |   |  |  |  |  |  |  |  |
| <b>"O</b> 1234                                       | 132****0000 |      |      | 课 1  |   |  |  |  |  |  |  |  |
|                                                      | 取消          | 保存   |      |      |   |  |  |  |  |  |  |  |

(图 8.15)

| ← 返回   | 办理中心 > 补费                        |        |            |                |         |        |          |                     |
|--------|----------------------------------|--------|------------|----------------|---------|--------|----------|---------------------|
|        |                                  |        |            |                |         |        |          |                     |
| 学员姓名:  | 666666 联系方式:121313131            | 公立学校:  | 在读课程:课2    | 重新选择           |         |        |          |                     |
| 订单号    | 订单类型                             | 经办人    | 经办日期       |                | 经办校区    | 欠费项目   | 欠费金额     | 本次补费金额              |
| 407    | 报名                               | 管理员    | 2017-09-19 |                | 华星校区    | 一年级语文  | 740.00 元 | 740.00 元            |
| 对内备注   | 该备注只对内部操作人员可见                    |        |            |                |         |        |          |                     |
| 对外备注   | 该备注将会被打印且会在校宝家中显示                |        |            |                |         |        |          |                     |
|        |                                  |        |            |                |         |        |          | 已选择补费金额总计: 740.00 元 |
|        |                                  |        |            |                | 支付信息    |        |          |                     |
| 当前经办校区 | 为华星校区,请先确认经办校区后再填写支付信息           | ti -   |            |                |         |        |          |                     |
| ¥应收总   | <b>计 +740.00</b> 元               |        |            |                |         |        |          |                     |
| ¥ 实收   | + <b>740.00</b> 元<br>现金 v 740.00 | ] 元    |            |                |         |        |          |                     |
| 🧴 使用账/ | <b>户余额 0.00</b> 元(当前可用0          | ).00元) | 💎 积分       | <b>+0.00</b> 分 |         |        |          |                     |
|        |                                  |        |            |                |         |        | - March  |                     |
|        |                                  |        |            |                | 经办信息    |        |          |                     |
| 经办校区   | 华星校区 🔻 销售员                       | 请选择销售员 | *          | 至办日期 2017      | 7-09-24 | 经办人管理员 |          |                     |
|        |                                  |        |            |                | 取消 保存   |        |          |                     |

(图 8.16)

#### 8.5 转班

操作: 左侧导航【办理中心】-【转班】(图 8.17)-【选择学员】-填写转入转出的相关信息(图 8.18)-填写支付信息(图 8.19)-填写经办信息-【保存】

- 提示: 转出信息包括原课程和班级以及学费剩余情况。
  - 转入信息包括新课程以及报名该课程的相关信息。

| 🔒 首页                                                     | 📴 办理中心                                  |                |         |             |                                           |                     |      |   |                          |        |
|----------------------------------------------------------|-----------------------------------------|----------------|---------|-------------|-------------------------------------------|---------------------|------|---|--------------------------|--------|
| <ul> <li>● 校宝秀</li> <li>■ 咨询本</li> <li>■ 古田中へ</li> </ul> | (1) (1) (1) (1) (1) (1) (1) (1) (1) (1) |                | 海       | 停课          | 复课                                        | La<br>La<br>La<br>使 | 教材杂费 | 。 |                          |        |
| 間辺程                                                      | 我的今日 校区今日                               |                |         |             |                                           |                     |      |   | <b>学员姓名 &gt;</b> 请输入学员姓名 | Q, 搜索  |
| <b>运</b> 新版                                              |                                         |                |         |             |                                           |                     |      |   |                          | 図 部語 マ |
|                                                          |                                         |                |         |             | (图 8.                                     | 17)                 |      |   |                          |        |
| 学员姓名:666                                                 | 666 联系方式:12131313                       | 1 公立学校:        | 在读课程:課2 | 重新选择        |                                           |                     |      |   |                          |        |
|                                                          | 转出信息                                    |                |         |             | 转入信                                       | 息                   |      |   |                          |        |
| 🐺 选择课程                                                   | 一年級语文(华星校区)                             | Ψ.             |         | 🐺 选择课程 🛛 年十 | ŧ                                         |                     | ×    |   |                          |        |
| 班 选择班级                                                   | 华星校区—年级语文1班                             | •              |         | 斑 选择班级 华暮   | 量校区年卡1班                                   |                     | v    |   |                          |        |
| ¥ 学费剩余                                                   | ◎ 总学费:1140.00元(30.00课时)                 | 剩余:1140.00元    | 转班办理    | ¥ 应收        | <b>10.00</b> 元                            |                     |      |   |                          |        |
|                                                          | (30.00课时)<br>欠费:740.00元                 | 1.00元 音看详情>>   |         | 学费 逆        | 选择课时包                                     | Ŧ                   |      |   |                          |        |
| 转出学费                                                     | 400.00 元                                |                |         | 10.         | .00 元/课时 X 数                              | 量 2 课               | 时    |   |                          |        |
|                                                          |                                         |                |         |             | 有效时间 2018-09                              | 9-24                |      |   |                          |        |
|                                                          |                                         |                |         | 优惠  周       | ● 「「「「」」 「「」」 「「」」 「」 「」 「」 「」 「」 「」 「」 「 |                     |      |   |                          |        |
| 对内备注                                                     | 该备注只有对内部操作人员可见                          |                |         |             |                                           |                     |      |   |                          |        |
| 对外备注                                                     | 该备注对外家长通知公告和小票可                         | IQ.            |         |             |                                           |                     |      |   |                          |        |
|                                                          |                                         |                |         |             |                                           |                     |      |   |                          |        |
|                                                          |                                         |                |         |             | (图 8.                                     | 18)                 |      |   |                          |        |
|                                                          |                                         |                |         |             |                                           | _                   |      |   | 支付信息                     |        |
|                                                          |                                         |                |         |             |                                           |                     |      |   |                          | •      |
|                                                          |                                         |                |         |             |                                           |                     |      |   |                          |        |
|                                                          | ¥ 转班应补                                  | <b>22480</b> 元 |         |             |                                           |                     |      |   |                          |        |
|                                                          | ¥ 实补                                    | <b>22480</b> 元 | (支付方式   | 现金支付        | ▼ 2248                                    | 80 元)               |      |   |                          |        |
|                                                          |                                         | 0-             |         |             |                                           |                     |      |   |                          |        |
|                                                          | 😮 学费账户抵扣                                | U <sub>T</sub> |         |             |                                           |                     |      |   |                          |        |
|                                                          |                                         |                |         |             |                                           |                     |      |   |                          |        |

(图 8.19)

#### 8.6 停课/复课

操作: 左侧导航【办理中心】-【停课】-【选择学员】-【选择课程】-填写【实际剩余】(图 8.20)-填写经 SCHOOL 办信息-【保存】

- 提示: 【实际剩余】会自动转到学员账户。
  - 办理复课入口与停课类似,操作与报名类似,在此不赘述。

| 学员姓名: | 陈甜甜 联系方式:135-5714-2300                     | 公立学校:浙大附小 | 在读课程: 课 2 | 重新选择 |
|-------|--------------------------------------------|-----------|-----------|------|
| 选择课程  | 跆拳道黄带(西湖区)                                 | •         |           |      |
| 学费剩余  | 4300.00元(剩余366.0天) <u>查看学费变动详情&gt;&gt;</u> |           |           |      |
| 实际剩余  | 4300.00 元(转到学员账户)                          |           |           |      |
| 对内备注  | 该备注只有对内部操作人员可见                             |           |           |      |
| 对外备注  | 该备注将会被打印且会在校宝家中显示                          |           |           |      |

#### 8.6 退费

操作: 左侧导航【办理中心】-【退费】-【选择学员】-【选择课程】-填写退费信息(图 8.21)-填写支付信 息/经办信息-【保存】

提示: • 用于追加优惠时点击【部分退费】,填写相应的退费金额和课时数即可。

| 学员姓名:i | <b>若诺</b> 联系方式:132     | 241308121 公立学校:   | 在读课程:课3   | 重新选择 |
|--------|------------------------|-------------------|-----------|------|
| 选择课程   | 英语一级                   | Ŧ                 |           |      |
| 办理类型   | ● 全额退费 ○ 部分退           | 县费(用于追加优惠,学员继续上课, | 不会变成退费状态) |      |
| 学费剩余   | 3320.00元 <u>查看学费变动</u> | <u> </u>          |           |      |
| 退费金额   | 3320.00 元              |                   |           |      |
| 对内备注   |                        |                   |           |      |
| 对外备注   |                        |                   |           |      |
|        |                        | (图 8.21)          |           |      |

8.7 教材杂费

购买操作: 左侧导航【办理中心】-【教材杂费】-【添加学员】/【零售教材】(图 8.22)-【选择教材】-**DIRPALES** 填写购买信息-填写支付信息/经办信息-【保存】

SCH

提示: • 点击【零售教材】可向校外人员出售。

- 添加学员后可继续点击【选择学员】(图 8.23),进行批量购买教材。
- 已选中的教材可删除,可修改教材价格和数量(图 8.24)。

| 学员选择                                                                                             |                                     |
|--------------------------------------------------------------------------------------------------|-------------------------------------|
| ◎<br>●<br>●<br>●<br>●<br>●<br>●<br>●<br>●<br>●<br>●<br>●<br>●<br>●<br>●<br>●<br>●<br>●<br>●<br>● | 选择学员<br>已选择学员 3个                    |
| (图 8.22)                                                                                         | 周小琪 × 金泰妍 × 明明 ×<br>(图 8.23)        |
| -nLRS                                                                                            | <del>20+++</del> 1/4+9 <del>7</del> |
|                                                                                                  | 教材选择                                |
| 选择教材                                                                                             |                                     |
| 教材 245.00元 ✔ 领用 LY儿童拉杆箱( 230.00 元 X 数量 1                                                         |                                     |
| ✓ 领用 LV手工笔筒( 15.00 元 X 数量 1                                                                      | ) ×                                 |
| 杂费 200.00元 <b>伙食费( 200.00</b> 元 X 数量 1   ◆ ) ×                                                   |                                     |
| 对内备注 读备注只有对内部操作人员可见                                                                              |                                     |
| 对外备注 该备注将会被打印且会在校宝家中显示                                                                           |                                     |

(图 8.24)

#### 退费操作: 左侧导航【办理中心】-找到相应的订单-【操作】-【退教材杂费】(图 8.25)

提示: • 如果是学员购买课程时买的教材,则退教材界面,所有拟退教材按课程分行展示。(图 8.26)

| 订<br>单 ✦<br>号 | 订<br><sup>学员</sup> 类<br>型 | 交易内容                                                                         | ¥应收      | ¥实收      | 🧴 学员账户   | 💎 积分     | 销售员 | 经办人 | 经办校区 | 经办日期 🗣     | 到款状态 | 操作          |
|---------------|---------------------------|------------------------------------------------------------------------------|----------|----------|----------|----------|-----|-----|------|------------|------|-------------|
| 16            | gege002 报<br>名            | 2014年课程精讲 1期<br>绘画教材 *3                                                      | +1530.00 | +1530.00 | +0.00    | +1530.00 |     | 管理员 | 金帆   | 2017-01-16 | 0    | ≔ 操作        |
| 15            | 测试学员 报<br>名               | 一对一测试 1期                                                                     | +1000.00 | +1000.00 | +0.00    | +1000.00 |     | 管理员 | 金帆   | 2017-01-16 | 0    | 编辑          |
| 14            | dd3 报<br>名                | 按期测试1 1期                                                                     | +1000.00 | +1000.00 | +0.00    | +1000.00 |     | 管理员 | 金帆   | 2017-01-16 | 0    | 打印          |
| 13            | 测试学员 转<br>班               | 转出:2013年春季语文一年级<br>课程3 剩余学费:1440元<br>转入:2013年春季语文一年级<br>课程4 1230元/律时*1=1230元 | -210.00  | -210.00  | +0.00    | -210.00  |     | 管理员 | 金帆   | 2017-01-16 | 0    | 退教材杂费<br>日志 |
|               |                           |                                                                              |          |          | (图 8.25) | )        |     |     |      |            |      |             |
|               |                           |                                                                              |          |          | 教材信息     |          |     |     |      |            |      |             |
|               | 數材 300.005                | 元 <b>谜</b> 2014年课程精讲<br>✓ 已归还 2017-01-                                       | 16 💼     |          |          |          |     |     |      |            |      |             |

100.00 元 X 数量 3 🜲 ) 🗴 绘画教材(

(图 8.26)

8.8 积分 操作: 左侧导航【办理中心】-【积分】-【选择学员】-填写积分信息(图8.27)-填写经办信息-【保存】 提示: • 可手动增加积分或积分兑换教材杂费。

| 学员姓名: | 工逸 联系方式:130-0000-0000 | 公立学校:    | 在读课程:课1 | 重新选择 |
|-------|-----------------------|----------|---------|------|
| 办理类型  | ○ 増加积分 ● 积分兑换         |          |         |      |
| 剩余积分  | 19980.00 分            |          |         |      |
| 兑换教材  | 300分语文课本 🔻            | X 数量 2 🜲 | ☑ 领用    |      |
| 使用积分  | 600.00 分              |          |         |      |
| 对内备注  | 该备注只有对内部操作人员可见        |          |         |      |
| 对外备注  | 该备注将会被打印且会在校宝家中显示     |          |         |      |
|       |                       |          | GLIM    |      |

(图 8.27)

#### 8.9 打印

操作:办理交易保存之后,系统自动跳转打印界面(图 8.28),点击【热敏打印】打印订单小票,点击【打 印听课证】进入听课证展示页点打印,弹出打印机设置界面(图 8.29)选择打印机打印听课证。

|                       |                          | 订单号:12                         |      |          |                                      |
|-----------------------|--------------------------|--------------------------------|------|----------|--------------------------------------|
| 学员姓名:测试学员 学号          | : 000000039              | 订单类型:报名                        |      |          |                                      |
|                       | 交易内容                     |                                | 数量   | 优惠       | 应收                                   |
| 课程: 2014年课程精讲(金<br>帆) | 班级:金帆2<br>12开班)<br>教师:未分 | 2014年课程精讲1班 (2017-01-<br>教室:未分 | 1期   |          | ¥1230.00                             |
| 教材 绘画教材 已领用           |                          |                                | 3    |          | ¥ 300.00                             |
| 备注:                   |                          |                                |      |          |                                      |
| 应收                    |                          |                                |      | 应收       | 效总计: ¥ +1530.00                      |
| 实收                    |                          |                                |      | 实收<br>(1 | <b>坟总计:¥+1530.00</b><br>学员账户:0.00 元) |
| 开设                    | 果三次后不予办理证                | 艮费。请您保管好您的收据,丢                 | 失不予补 | 办。       |                                      |
| 经办人:管理员               | 5   经办日期:2               | 2017-01-16   经办人签名:            |      | 客户       | 9签字:                                 |
| 电话:010-11111111 地址    | :XXX区XXX路XX              | ₩                              | 打印   | 1时间:2    | 2017-01-16 13:58:58                  |
|                       | 针式打印                     | ►热敏打印                          | 查看订单 | é        |                                      |
| Į.                    | 1印听课证                    | 查看学员                           | 继续办职 | ₽        |                                      |

(图 8.28)

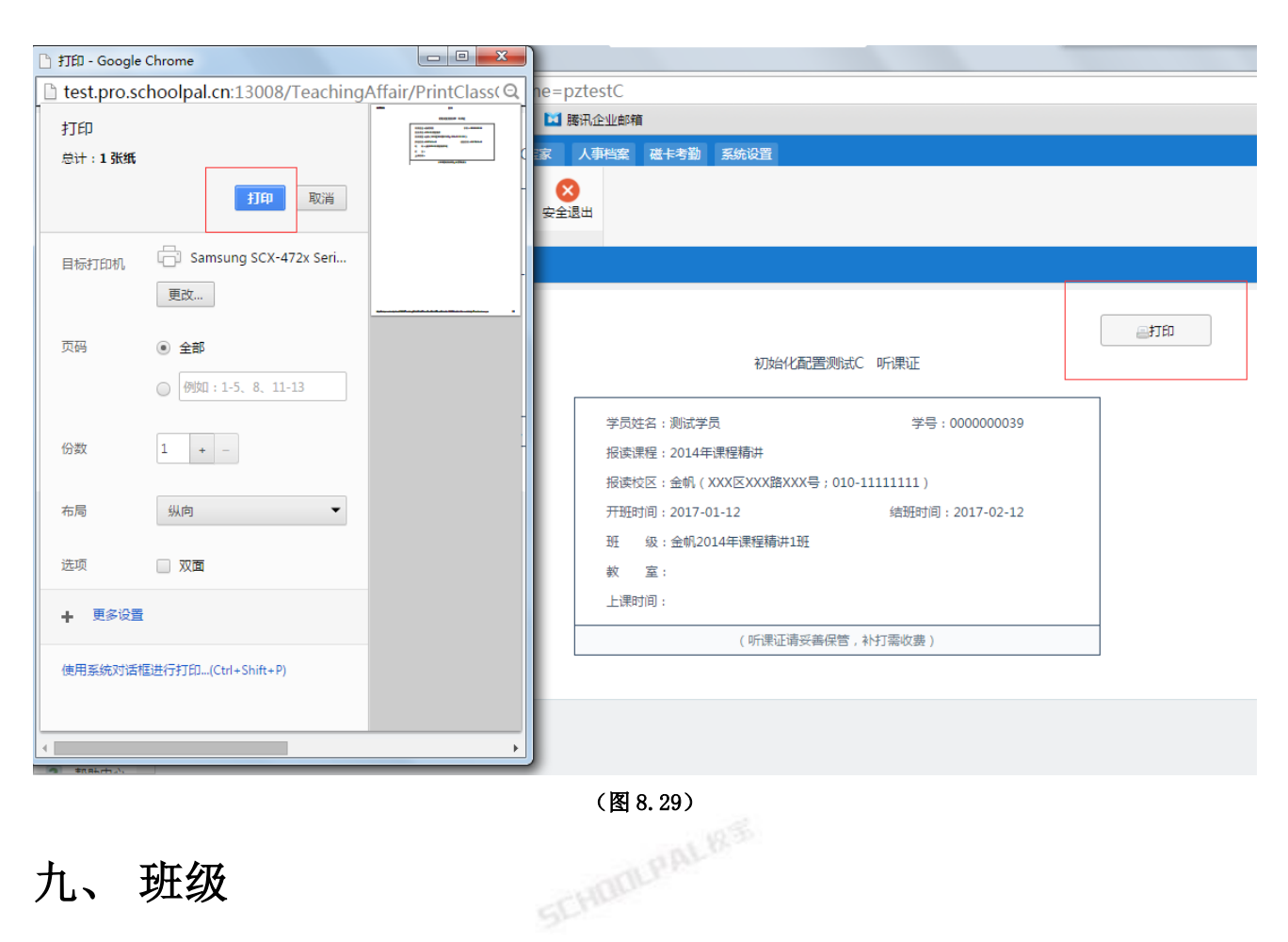

#### 九、班级

#### 9.1 概述

左侧导航【班级】(图 9.1)包括班级的导入、新建、编辑、查看详情。【新建班级】是指为班课类型 的课程创建班级,便于学员分班。设置班级的教师、教室以及上课时间,便于该班的排课和记上课。班级 列表页可自定义显示项,可操作:结班、编辑、删除。

| •        | 华星时代( | (年315年) (年315年) 約4年                   | D 在线客服 #      | 1助中心 返 | 回旧版 退: |
|----------|-------|---------------------------------------|---------------|--------|--------|
|          | 首页    | 班级管理                                  |               |        |        |
|          | 校宝秀   | 当前位置:班级管理                             |               |        |        |
| ۲        | 咨询本   | ★ 新建研設 批量导入 授業等入                      | <b>、关键字搜索</b> |        | Q,搜索   |
| Ð        | 办理中心  | 开照状态: # <b>开题 开题中</b> 清空              |               |        | 冒 筛选 ▼ |
|          | 课程    | 約回 校园一 华星校区 日语 开课校区                   |               |        | 多选     |
| ۵        | 班级    | 課程送到 英語 化学中考班 业余 全日 书法英               |               | 更多     | 多选     |
|          |       | · · · · · · · · · · · · · · · · · · · |               |        | 多选     |
| <b>4</b> | 学员    | 招生状态 停止缩生 开始缩生                        |               |        | 多选     |
|          | 排课    | 开班日期 2017-08-30 箇 至 2017-09-30 箇      |               |        | 确认     |
|          | 课程表   | 更多法则 上 <b>建里時~ 星版~</b>                |               |        |        |

(图 9.1)

#### 9.2 导入班级

SCHOLPAL 85 操作: 左侧导航【班级】-【批量导入】-下载导入模板-按要求填写内容并保存-【浏览】并上传(图 9.2) 提示: •可以导入日程, 但不能导入过去的日程

- •可以导入已结班的班级
- 批量删除班级操作同批量删除课程

| -         |                                  |      |
|-----------|----------------------------------|------|
| ☆ 首页 ● 前页 | <u>拼级管理</u><br>当前位置:班级管理         |      |
| 🔮 咨询本     | ■ 新建筑後<br>批量与入                   | 搜索   |
| 🖏 办理中心    | 开版状态:未开版 开班中 x                   | 筛选 💌 |
| 🏥 课程      | 校区 校区— 华星校区 日语 开课校区              | 多选   |
| 🖆 班级      | 夏月美别 英语 化字中考班 业会 全日 书读英 夏多       | 多选   |
|           | 收录模式 按 <b>建时 按时间 按明</b>          | 多选   |
| 📲 学员      | 报生状态 · 停止增生 · 开放增生               | 多选   |
| ■ 排课      | 开紙日期 2017-08-30 箇 至 2017-09-30 箇 | 确认   |
| 课程表       | 東京語順 上澤屋崎 星际・                    |      |

(图 9.2) SCHOOLP

#### 9.3 新建班级

., 操作: 左侧导航【班级】-【新建班级】-填写班级信息(图 9.3)-【新增上课时间】, 填写上课时间信息(图9.4)-【保存】

- 提示: •【每次上课】是指记上课的默认课时数。
  - •【上课时段】、【教室】的下拉选项,在【排课】-【排课设置】进行创建。
  - •【教师】即选择员工。
  - 一个班级可对应多条【上课时间】,每条上课时间可设置重复规则。

|      |                   |   | 班級信息    |          |       |        |   |   |
|------|-------------------|---|---------|----------|-------|--------|---|---|
| * 校区 | 西湖区               |   | * 课程    | 跆拳道黄带    |       |        |   |   |
| 级名称  | 成人黄带班             |   | * 预招人数  | 20 🜲     | 人     |        |   |   |
| 班日期  | 2016-10-01 🔻 日期待定 |   |         |          |       |        |   |   |
| 次上课  | 2.0 🜲 课时          |   | 招生状态    | ◉ 开放招生   | ◎ 停止招 | 生      |   |   |
| 教室   | 201               | • | 教师      | 张民       | •     | 刘兵     | * |   |
|      |                   |   |         | 请选择教师    |       | 请选择助教  | * | + |
|      |                   |   |         | • 以上教师和助 | 教可对学员 | 员进行记上课 |   |   |
| 备注   | 每年6月,1月集中补课       |   |         |          |       |        |   |   |
|      |                   |   | (图 9.3) |          |       |        |   |   |
|      |                   |   |         |          |       |        |   |   |

|                          |                                 |      |                           |        |         | 上课时间                 |                   |   |    |   |   |
|--------------------------|---------------------------------|------|---------------------------|--------|---------|----------------------|-------------------|---|----|---|---|
| 新增上课时                    | 间                               |      |                           |        |         |                      |                   |   |    |   |   |
| 上课日期                     | 2016-10-01                      | •    | 至 2017-04-                | 01 💌   |         | 重复设置                 | 毎周                | • | 周三 | × |   |
| 上课时段                     | 16 🔻 :                          | 15 💌 | 到 17                      | • : 20 | ▼ 取消自定义 | 上课主题                 | 基本功               |   |    |   |   |
|                          |                                 |      |                           |        |         |                      |                   |   |    |   |   |
| 教师                       | 张民                              | •    | 刘兵                        | •      |         | * 教室                 | 201               |   |    |   |   |
| 教师                       | 张民                              | •    | 刘兵                        |        |         | * 教室                 | 201               |   |    |   |   |
| 教师                       | 张民<br>2017-04-01                | •    | 刘兵<br>至 2017-09-          | •      |         | * 教室<br>重复设置         | 201               |   | 周— | v | v |
| 教师       上课日期       上课时段 | 张民<br>2017-04-01<br>08:00-11:00 | •    | 刘兵<br>至 2017-09-<br>目定义时间 | 01 💌   |         | * 教室<br>重复设置<br>上课主题 | 201<br>毎周<br>分組对战 | • | 周— | v | * |
| 教师<br>上课日期<br>上课时段       | 张民<br>2017-04-01<br>08:00-11:00 | •    | 刘兵<br>至 2017-09-<br>目定义时间 | 01     |         | * 教室<br>重复设置<br>上课主题 | 201<br>每周<br>分组对战 | v | 周— | • | • |

#### 9.4 分班

方法一:点击某个班级名称进入班级详情页,【学员】选项卡下点击【添加学员】(图9.5) 提示: • 弹窗里出现是指已购买该班级所属课程的学员。

| 当前位置:班级管理> 班级详情        |                      |          |                | 添加学                              | 埙                   |             |
|------------------------|----------------------|----------|----------------|----------------------------------|---------------------|-------------|
| 西湖区FLL按期计费课程1班         | 开班中                  |          |                | 请输入学员                            | 战性名                 | Q 搜索        |
| 所属课程:FLL 按期计费课程        | 上课校区:西湖区             | 开班日期:201 |                |                                  |                     | <b>译</b> 筛选 |
| ~~ (1) /#=             | ト連辺寺 占々主             | 信白主      | 分班状态 已分班       | 未分班                              |                     |             |
|                        | 上床儿來 黑石衣             | 旧志求      | 报名时间 一周内       | 一个月内 三个月内 -                      | 年内                  | 自定义时间       |
| 添加学员 2                 |                      |          | (以下为购买【FLL按期计费 | 课…】的学员, <mark>共1</mark> 个 ( 不包括轴 | 、退、停、结),学员还没购买课程    | ?立即购买)      |
| i前结果:共计1个学员(不包括转出、停    | <b>鄂课、退课、结课的学员</b> ) |          | 学员姓名           | 剩余课时                             | 报名时间 🔷              |             |
| 发送通知 批量转班 结课           |                      |          | 🔽 🔎 礼记         | 20                               | Sunday, October 09, | 2016        |
| 学员                     | 联系方式                 | t 4      | (3)            |                                  |                     |             |
| O <sup>™</sup> FLL测试学员 | 12341432             | 212 5    |                |                                  |                     |             |
|                        |                      |          |                |                                  |                     |             |
|                        |                      |          | 已选择学员 1个       |                                  |                     |             |
|                        |                      |          | 礼记 ×           |                                  |                     |             |
|                        |                      |          |                | 取消                               | <del>保存</del>       |             |
|                        |                      |          | (图 9.5)        |                                  | MAPAL               |             |

方法二:点击某个学员姓名进入学员详情页,【课程】选项卡找到需要分班的课程,点击【分班】,勾选 班级,点击【保存】(图 9.6)。

提示: • 弹窗出现的是指本课程下的开放招生的所有班级。

|                      | 母亲电话:13954171112               | <del>分</del> 班 |         |           |             |     |                                 |            |
|----------------------|--------------------------------|----------------|---------|-----------|-------------|-----|---------------------------------|------------|
| Este                 | 1. 1000 10 00<br>10 000 10 000 | 该课程下没有可以分班的日   | 班级?新建班级 |           |             |     |                                 |            |
| ♂"礼记                 | ■ 47649999 其他信息:<br>按案案未关注     |                | 班级名称    |           | 人数          | 教师  |                                 |            |
| 人 编辑信息               | (Allegerood)                   | ✓ 西湖区FLL按期:    | +费课程1班  |           |             | H单校 |                                 |            |
| 沟通互动                 | 订单 课程 课程表 」                    | 3              |         |           |             |     |                                 |            |
| + 报名                 | Ú                              |                |         |           |             |     |                                 |            |
| 班 FLL按期计费            | 课程 (西湖区) 按期 报名日期:2016-10-09    |                |         | 取消        | <u>\$77</u> |     | 天教材 转班 停课 還義                    | 结课 分班      |
| 课时: <b>剩</b> 余 20.00 | 课时 / 总计 20.00 课时               |                |         |           |             |     | 学费: 剩余 1200.00 元 / 总计 1200.00 元 | Q 查看学费变动记录 |
| 状态                   | 班级名称                           |                | 數师      |           | 开班日期        |     | 已用课时                            |            |
|                      |                                |                |         | 待分班 该课程未分 | 班           |     |                                 |            |

(图 9.6) SCHOOLPA

#### 9.5 班级详情页

简介:点击某个班级名称即可进入班级详情页(图9.7)。

- 1、点击【学员】可添加、查看、操作学员。
- 2、点击【课表】查看本班排课信息,也可编辑、新建日程。
- CHUBLPALRS 3、点击【上课记录】查看本班上课记录,也可编辑、删除历史上课记录或【记上课】。
- 4、点击【点名表】查看本班点名表。点击【信息表】查看本班学员信息。
- 5、按期的班级,学员列表有升期标识
- 6、显示升期率,升期率=有已升标签的学员个数(包括转退停结)/学员总数(包括转退停结)

| 班级管理<br>当前位置 : 班级管理> 班     | 级详情               |                         |               |           |                           |                  |                   |        |              |           |        |
|----------------------------|-------------------|-------------------------|---------------|-----------|---------------------------|------------------|-------------------|--------|--------------|-----------|--------|
| 布吉校区a1231班                 | 开班中               |                         |               |           |                           |                  |                   |        |              |           | ☑ 编辑班级 |
| 所属课程:a123<br>班级人数:1/3(开放招名 | 收费标准:接<br>主)    ( | <b>期 (111</b> 1<br>壬课教师 | 1.00元/期)<br>: | 上语<br>助教: | 顆校区: <b>布吉校区</b><br>上课教室: | 五 开班日期:<br>上课时间: | 2017-04-18<br>备注: | 结班目期   | 周:2017-05-18 |           |        |
| <b>.l.</b> 在读学生:1;新生       | 率:0.00%;          | 专出率:0.                  | .00%;退        | 费率:0.00%; | ; 停课率 : 0.00%             | ; 升期率:100.00%;   | : 出勤率:50.00       | 0%;    |              |           |        |
| 学员课                        | ŧ Ŀ               | 课记录                     | 点             | 名表        | 信息表                       |                  |                   |        |              |           |        |
| ◆ 添加学员 导出                  |                   |                         |               |           |                           |                  |                   | 输入名    | 字或者关键字搜索     | 194       | Q搜索    |
| 当前结果:共计1个学员                |                   |                         |               |           |                           |                  |                   |        |              |           |        |
| 发送通知 批量转班                  | 批量升期              | 结课                      | 批量增加          | 积分        |                           |                  |                   | 🗌 显示已用 | ]学费 / 剩余学费   | 🗌 显示转、停、; | 退、结学员  |
| 学员                         | 联系方式              | 年龄                      | 新/老生          | 校宝家关注     |                           | 已用课时             | 剩余课时              | 学员状态   | 分班日期         | 操作        |        |
| 王雪(游学)                     | 158****8888       | 13岁                     | 老生            | e.        |                           | 4.00             | 96.00             | ● 在读 🕇 | 2017-04-18   | ≔ 操作      |        |
|                            |                   |                         |               |           | (                         | (图 9.7)          |                   |        |              |           |        |
| 、一对-                       |                   |                         |               |           |                           |                  |                   |        |              |           |        |

十、一对一

#### 10.1 概述

左侧导航【一对一】是一对一的所有报名信息。学员购买一门一对一课程,则自动生成一条一对一的 信息(图 10.1)。点击该信息最后的【操作】,可对其进行操作:分配教师、排课、结课、记上课、课程 表、上课记录、编辑。

|    |    |         |             |         | 当前结果 | 県:共计4条记录   3 | 名在读学员      |            |                                  |       |         |
|----|----|---------|-------------|---------|------|--------------|------------|------------|----------------------------------|-------|---------|
|    | 星标 | 学员姓名    | 联系方式        | 教师      | 学员状态 | 课程           | 校宝家关注      | 开课日期       | 上课时间                             | 已用课时  | 操作      |
|    | ស  | ♀ 付莉莉   | 15968872222 |         | ● 在读 | 三年级数学        | e,         | 2017-05-22 |                                  | 1.00  | $\odot$ |
|    | ដ  | ♂ 赵雪绿   | 18777777777 | 付莉莉,刘婷婷 | ● 在读 | 全科套餐         | <b>e</b> s | 2017-06-19 | 每天 09:00-10:00<br>每天 09:00-10:00 | 10.00 | $\odot$ |
|    | ជ  | ን 2 መንገ | 13543543434 | 付莉莉     | ● 在读 | 初级美术         | e,         | 2017-06-23 |                                  | 21.50 | $\odot$ |
|    | ជ  | ♂赵雪绿    | 18777777777 | 付莉莉     | ● 在读 | 初级美术         | <b>e</b> s | 2017-07-19 |                                  | 6.00  | $\odot$ |
|    |    |         |             |         |      | (图 10.1)     |            |            |                                  |       |         |
| 10 | 0  | 4月 7月   |             |         |      |              |            |            |                                  |       |         |

#### 10.2 操作

#### 10.2.1 分配教师

AND PALKS 操作:某条一对一信息【操作】-【分配教师】-搜索员工并勾选(图10.2)-【保存】

- 提示: •【分配教师】本按钮仅出现在教师为空的一对一信息中。
  - 可对一条信息添加多个教师。
  - 添加教师时可对学生每次上课课时和教师课时进行设置。

| 分配教师】本按钮仅<br>J对一条信息添加多~<br>&加教师时可对学生4 | 出现在教师为空的一对一信<br>个教师。<br>每次上课课时和教师课时进行 | 息中。<br>F设置。 |
|---------------------------------------|---------------------------------------|-------------|
|                                       | 分配教师                                  |             |
|                                       | 輸入姓名或手机号搜索                            | Q           |
|                                       | 姓名                                    | 手机号码        |
|                                       | alex                                  | 13624008452 |
|                                       | frank                                 | 15840291097 |
|                                       | frun                                  | 13466563416 |
|                                       | fr德语老师                                | 1333333333  |
|                                       | fr法语老师                                | 1333333334  |
|                                       | hachem                                | 1390000001  |
|                                       | mitchelle                             | 1390000002  |
| 0                                     |                                       | 12040550002 |
| 已选教师 2个                               |                                       |             |
| 🛿 alex 🛛 🕅                            | frank                                 |             |
| 每次上课  学员                              | 1 课时 教                                | 师 1 课时      |
| 取消                                    |                                       | 保存          |

(图 10.2)

#### 10.2.2 编辑

操作: 某条一对一信息【操作】-【编辑】- 填写信息 -【新增上课时间】-填写信息(图 10.3)-【保存】 提示: • 该条信息的教师可在此添加、修改、删除。

- 报名时设置的【每次上课】的默认课时数可在此修改。
- •【新增上课时间】添加重复的排课,操作与新建班级类似,此处不赘述。

|         |                                                               | 基本信息   |
|---------|---------------------------------------------------------------|--------|
| * 校区    | 1 , 满新校区 * 课程                                                 | 全科賽餐   |
| 开课日期    | 2017-06-19 🔻 🗌 日期待定                                           |        |
| * 每次上课  |                                                               | 青选择教室  |
|         |                                                               |        |
|         | 刘婷婷 ▼ 学管测试 ▼ ×                                                |        |
| 教师      | 请选择教师 ▼ 请选择助教 ▼ + 备注                                          |        |
|         | <ul> <li>以上教师和助教可对班级学员记上课和布置作业</li> <li>(查要理由相关权限)</li> </ul> |        |
|         |                                                               |        |
|         |                                                               | 上课时间   |
| 十 新增上课时 | 時<br>1月                                                       |        |
| * 上课日期  | 2017-07-01 🔻 至 2017-07-19 🔻 最多排 19 次 (不填则按日                   | 期排满)   |
| * 重复设置  | 🖞 💟 全选 🛛 🖉 周一 🔍 周二 💟 周三 💟 周四 💟 周五 💟 周六                        |        |
| 上课主题    | * 數师                                                          | 李林蔚 🗸  |
|         | fi                                                            | fr德语老师 |
|         |                                                               |        |

(图 10.3)

#### 10.2.3 其他操作

由于学员与教师是一对一的关系,操作【排课】、【课程表】、【记上课】、【上课记录】的信息与 该学员本课程的上课信息相对应。操作【结课】后该学员本课程的状态也同时为"结课"。

#### 十一、 排课/课程表

#### 11.1 概述

【排课】根据班级/一对一的上课时间,生成排课信息以及以日、周、月为单位的课程表。支持班级、 教师、教室三个维度的查看。便于对空闲教师、教室、进行日程安排。(图 11.1)

【日程列表】根据日程查看、编辑、新增、删除等操作。(图 11.2)

| 🈰 排调    | 排课                       | 日程列表       | 冲突日程                |                |            |               |           |            |              |
|---------|--------------------------|------------|---------------------|----------------|------------|---------------|-----------|------------|--------------|
|         |                          |            | 班级课表                | 视图 教师课表        | 视图    养    | 收室课表视图        |           |            |              |
|         |                          |            |                     |                |            |               |           |            |              |
| 排       | 课设置                      |            |                     |                |            |               |           |            |              |
| 校区选     | 择: 🗌 全部 🛛 🔽 文三           | 校区 🗌 拱墅    | 校区 🗌 1324           | 1324 🗌 好 🗌     | 好 🗌 校      | □ 西湖区         |           |            |              |
| 直看范     | 1周: 全部                   |            |                     |                |            |               |           |            |              |
| 按班      | 级 > 按教师 > 按教             | 聞 ~        |                     |                |            |               |           |            |              |
|         |                          |            |                     |                |            |               |           |            |              |
| 导出课表    | Ę                        |            |                     |                |            |               |           |            |              |
| 日周      | 月                        |            |                     | < 2017年9月      | 25 – 10月1日 | > 今天          |           | 🔤 正常日程 📒 冲 | 突日程          |
|         | 周— 9月25日                 | 图— 0日      | 26日 国               | = 9月27日        | 四四 9月28日   | 周五 9月2        | 9日 周六 9   | 月30日 周日    | 10日1日        |
| 早上7点0   | 0分                       | 班测试奇偶焦点    |                     |                |            |               |           |            | 10/110       |
| 早上8点0   | 0分 班哈哈: 班A校区初1           | 班A校区初1年    | <u>学</u> 全部的<br>级课程 |                | 合二班 班 A校区初 | A<br>BE BE BE |           |            |              |
|         |                          | 14119      |                     | (图 11.1        | )          |               |           |            | -20129/51010 |
|         |                          | alle       | <u>.</u>            |                |            |               |           |            |              |
| 😰 排课    | 排课                       | 日程列表       | 冲突日程                |                |            |               |           |            |              |
| 校区      | 文三校区 拱墅校区                | 13241324   | 好好                  |                |            |               |           | 更多         | 3选           |
| 课程类别    | 拉丁舞 艺术课类                 | hiphop     | 新概念—                | /学             |            |               |           | 更多         | ; 多选         |
| 班级      | 影子_2451(1对1)             | 影子_测试课程拉丁制 | 특(1对1) 55€          | 66_舞蹈课程35(1对1) | A校区初1年级课   | 程191班 A校      | 区数学全部校区1班 | 更多         |              |
| 教师      | 000 0000 00              | )008 Andre | Δ前台                 |                |            |               |           | 面容         | 2 家诜         |
|         |                          |            |                     |                |            |               |           | 编辑单次       |              |
| 批量编辑    | 批量删除                     |            |                     |                |            |               |           | 编辑重复       |              |
| 当前结果: 共 | 共计 58 个排课                |            |                     |                |            |               |           | 删除单次       |              |
|         | 上课时间 🔷                   |            | 班级 / 一对一            | 课程             | Ē          | 教师 助教         | な 教室      | 删除重复       |              |
|         | 2017-10-06 14:00 - 18:00 | 2017秋季技    | 123丁舞1班             | 儿童初级拉          | 丁舞    哀    | 存伟杰           | 舞蹈1号教室    | ≔ 操作       |              |
|         | 2017-10-06 10:00 - 11:00 | 三里店坝坝      | 舞1班                 | 数学12312        | 3 🏻        | 國如紅           | 舞蹈1号教室    | ≔ 操作       |              |
|         | 2017-10-06 08:00 - 21:01 | 文三校区数      | 学课程292班             | 数学课程29         | ) 1        | 管理员 0000      | 8 555     | ≔ 操作       |              |
|         |                          |            |                     |                |            |               |           |            |              |

【冲突日程】对于冲突日程,进行编辑,调整到合适的上课时间、教师或者教室。(图11.3)

(图 11.2)

| ◎ 排课                 | 排课          | 日程列表     | 冲突日程       |                |        |                |          |          |     |     |             |
|----------------------|-------------|----------|------------|----------------|--------|----------------|----------|----------|-----|-----|-------------|
| < 2017/09/24 - 2017/ | /09/30 >    |          |            |                | 冲突编辑   |                |          |          | 字搜索 |     |             |
| 当前结果:共计14个冲突试        |             | 班级 / —对— | 拱墅校区高中美术   | 1班             |        |                |          |          |     | 操   | .作          |
| 2017-09-30 07:       | :00 - 21:00 | 课程       | 高中美术       |                |        |                |          |          |     | ☑编辑 | <b>前</b> 删除 |
| 2017-09-30 07:       | :00 - 21:00 | 上调叶间     | 2017 09 20 | <u>ма</u> 07 – | . 00 – | <b>≖</b>    21 | 00 -     |          |     | ☑编辑 | <b>直</b> 删除 |
| 2017-09-30 07:       | :02 - 08:02 | 工味时间     | 2017-09-30 |                | : 00 • | ±) 21          | • : 00 • |          |     | ☑编辑 | <b>前</b> 删除 |
| 2017-09-30 07:       | :02 - 08:02 | 教师       | 夏娃一        |                | •      |                |          |          |     | ☑编辑 | 💼 删除        |
| 2017-09-30 08:       | :00 - 21:01 | 教室       | НАРРҮ      |                |        | Ŧ              |          |          |     | ☑编辑 | 💼 删除        |
| 2017-09-30 08:       | :00 - 21:01 |          |            |                |        |                |          |          |     | ☑编辑 | 💼 删除        |
| 2017-09-30 08:       | :00 - 14:00 |          |            | 取消             | 保存     |                |          |          |     | 区编辑 | <b>前</b> 删除 |
| 2017-09-30 08:       | :00 - 14:00 | A校区初1年   | ■级课程191班   |                | 初1年级   | 果程20           | 张三       | 2号楼303教室 |     | ☑编辑 | <b>前</b> 删除 |

(图 11.3)

#### 11.2 排课

#### 11.2.1 排课设置

操作: 左侧导航【排课】-【排课设置】-【配置教师】(图 11.4)-任课教师配置上课的权限之后才可以在 班级或一对一的教师选择上选择(图 11.5)-【保存】-【确定】

|               |             | 排课设置 |           |          |
|---------------|-------------|------|-----------|----------|
| 教师 (107) 上课时段 | (6) 教室(3)   |      |           |          |
| ➡ 配置教师        |             |      |           | 数师       |
| 姓名            | 手机号         | 上课校区 | 操作        | 教师 D前台 w |
| 🔎 pan         | 157****4094 | 西湖校区 | ☑ 编辑 直删除  |          |
| 。 张蕊之         | 185****5624 | 西湖校区 | ☑ 编辑 □ 删除 |          |
| ♂ 小明          | 131****6767 | 西湖校区 | ☑ 编辑 □ 删除 |          |
| P YY          | 152***5252  | 西湖校区 | ☑编辑 直删除   | □ 长宁校区   |
|               |             | 确定   |           | 取消 保存    |
|               |             |      |           |          |

(图 11.4)

(图 11.5)

操作: 左侧导航【排课】-【排课设置】-选择校区-【新增上课时段】(图 11.6)-填写时间和校区信息(图 11.7)-【保存】-【确定】

|                 | 排课设置   |          |                                       |
|-----------------|--------|----------|---------------------------------------|
| 上课时段(13) 教室(19) |        |          |                                       |
| 新建上课时段          |        | 西湖区      |                                       |
| 上课时段            | 校区     | 操作       | L\BBn_LZJ                             |
| 07:00-08:07     | 校西湖区   | ☑ 编辑 直删除 |                                       |
| 09:00-12:00     | 枚 全部校区 | ☑ 编辑 直删除 |                                       |
| 09:00-10:00     | 校全部校区  | ☑ 编辑 直删除 | 上课时段 16 💌 : 15 💌 到 18 💌 : 15 💌        |
| 10:00-11:05     | 校西湖区   | ☑编辑 面删除  |                                       |
| 11:00-12:00     | 校西湖区   | ☑ 编辑 直删除 | 校区 💿 全部校区 🕢 西湖区                       |
| 12:00-16:00     | 校西湖区   | ☑ 编辑 直删除 |                                       |
| 12:00-13:00     | 校西湖区   | ☑ 编辑 直删除 | · · · · · · · · · · · · · · · · · · · |
|                 | 确定     |          | 取消保存                                  |

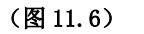

(图 11.7)

操作: 左侧导航【排课】-【排课设置】-【教室】-选择校区-【新增教室】(图 11.8)-填写教室名称(图 11.9)-【保存】-【确定】

|               | 排课            | 设置              |        |             |         |       |           |            |                 |       |   |
|---------------|---------------|-----------------|--------|-------------|---------|-------|-----------|------------|-----------------|-------|---|
| 教师(107) 上课    | 时段(6) 数室(7)   |                 |        |             |         |       |           | 教室         |                 |       |   |
| 新建教室          |               |                 | 东城校区   | •           |         |       |           |            |                 |       |   |
|               | 教室名称          | 校区              | 操作     | F           |         | 教室名称  |           |            |                 |       |   |
| 10111室        |               | 校东城校区           | ☑ 编辑   | 面删除         |         |       |           |            |                 |       |   |
| 311           |               | 校东城校区           | ☑ 编辑   | <b>直</b> 删除 |         | 校区    | 西湖区       |            |                 |       |   |
| 306           |               | 校东城校区           | ☑ 编辑   | <u>前</u> 删除 |         |       |           |            |                 |       |   |
| 305           |               | 校东城校区           | ☑ 编辑   | 💼 删除        |         |       |           |            |                 |       |   |
|               | 确定            | 1               |        |             |         |       | 取消        | 保存         |                 |       |   |
|               | (图1           | 1.8)            |        |             |         |       |           | (图 11.9    | <b>)</b> )      |       |   |
| 11 9 9 新?     | <b>唐日</b> 伊   |                 |        |             |         |       |           |            |                 |       |   |
|               |               |                 |        |             | 1.171 🔳 | 古豆产的  | न ( किन्न |            |                 |       |   |
| <b>探作:</b> 左侧 | 导机【排诛】        | -【日程列衣          | 】 - 【注 | 新建日:        | 恎】      | -項与信息 | 息(图11.    | 10) - 【1朱存 |                 |       |   |
| 提示: • 可       | 创建单次日程        | 或重复日程。          |        |             |         |       |           |            |                 |       |   |
| 排课日程方式        | ● 単次 ○ 重      | 复               |        |             |         |       |           |            |                 |       |   |
|               |               |                 |        |             |         |       |           |            |                 |       |   |
| ₩浬/           | 成人黄带班         |                 |        |             | ~       |       | ト連日期      | 2017-03-02 | planaly<br>++++ |       |   |
| 1200 13       | 1407 (36113)1 |                 |        |             |         |       |           | 2017 00 02 |                 |       |   |
| 1、用口+60       | 10.00 11.05   | - 白云以时间         |        |             |         |       | 参加市       | 2KB        | 1               | tZ:** |   |
| 上床的权          | 10:00-11:05   | <b>HAEX</b> HIP |        |             |         |       | ₩X910     | 01 NC      |                 | 1207年 | • |
|               |               |                 |        |             |         |       |           |            |                 |       |   |
| 教室            | 竞技场           |                 |        |             | •       |       |           |            |                 |       |   |
|               |               |                 |        |             |         |       |           |            |                 |       |   |
| 上课主题          | 对战演练第一次       |                 |        |             |         |       |           |            |                 |       |   |
|               |               |                 |        |             |         |       |           |            | 100             |       |   |
|               |               |                 |        | (           | 图 11    | l.10) |           |            |                 |       |   |

#### 11.2.3 排课冲突

操作:编辑日程时,填写完内容保存会进行冲突检测,如果有冲突的时段、班级、教师会提示并且标橙色(图 11.11)。点击【排课】-【冲突日程】课查看所有冲突的日程(图 11.12)

提示: • 根据实际情况如有需要冲突的日程可以仍保存下来创建。

|                                      |                                             | 冲突提      | 示                        |          |            |      |             |    |
|--------------------------------------|---------------------------------------------|----------|--------------------------|----------|------------|------|-------------|----|
| 班级/一对一<br>教师: <b>脩的</b><br>教室: 粉白    | : <mark>俊俊-101001_</mark> -<br>业绩<br>蓝      | 一对一时间【全部 | 校区】(1对1)<br>时间: 2017-01- | 25 19:00 | )-20:30    |      |             |    |
| 新建的日程跟以下日程冲突                         |                                             |          |                          |          |            |      |             |    |
| 班级/一对一<br>教师: <b>脩的</b> :<br>教室: 粉白: | ∵ 脩的学员2———————————————————————————————————— | 一_脩的西班牙语 | 时间: 2017-01-             | 25 19:00 | )-20:30    |      |             |    |
|                                      |                                             | 返回修改     | 仍保存                      |          |            |      |             |    |
| 当前位置:排课 > 冲突日程                       | PALES                                       | (图 11.1  | 11)                      |          |            |      |             |    |
| < 2017/01/15 - 2017/01/21 >          |                                             |          | 班级                       | /一对— ~   |            |      | Q           | 搜索 |
| 当前结果:共计43个冲突记录                       |                                             |          |                          |          | 1 1        |      |             |    |
|                                      | 1/1/1/1/1/1/1/1/1/1/1/1/1/1/1/1/1/1/1/      | —tx]—    | 课程                       | 教师       | 教至<br>0728 | 探線環  | 11⊨         |    |
| 2017-01-19 00:01 - 21:06             | 西湖区就是不想学数学2班222                             |          | 就是不想学数学                  | 00       | 001        | ■編辑  | <b>向</b> 删除 | 6  |
| 2017-01-19 07:00 - 08:07             | 西湖区脩的德语 1班                                  |          | 脩的德语                     | 0000     | 0728       | 区编辑  | 直删除         |    |
| 2017-01-19 08:00 - 09:00             | 西湖区小九测试01121班                               |          | 小九测试0112                 | 杨亚楠      | 001        | ☑ 编辑 | 面删除         |    |
| 2017-01-19 08:00 - 11:00             | 布吉校区少儿创想课3班                                 |          | 少儿创想课                    | 00000    | 305        | 区编辑  | 自删除         |    |
| 11 0 冲却去                             |                                             | (图 11.   | 12)                      |          |            |      |             |    |

#### 11.3 课程表

ILPAL 85 查看(图11.13):筛选条件查看所需课程表,支持以周为单位查看。

新增日程(图11.14):点击空白时段,弹窗中点击【确定】,跳转至新增日程界面,操作同图。

| 员工:张民   | x 校区:西部             | 和区 × 清空 |        |      |           |           |          |                        |                 | ₩ 筛选 ▼ |
|---------|---------------------|---------|--------|------|-----------|-----------|----------|------------------------|-----------------|--------|
| 课程      | 幼儿口才课               | test    | 英语一级   | 大班课程 | 初级班       |           |          |                        | 更多              | 多选     |
| 班級      | 素描一班                | 口语一班    | 读写提高班  | ABC  | EDF       |           |          |                        | 更多              | 多选     |
| 較室      | 000 C               | 01 0728 | 101    | 101室 |           |           |          |                        | 更多              | 多选     |
|         |                     |         |        |      | < 2016年10 | 月10-16日 > | 今天       |                        |                 |        |
|         | 周一                  | 10-10   | 周二 10- | 11   | 周三 10-12  | 周四 10-13  | 周五 10-14 | 周六 10-15               | 周日 1            | 0-16   |
| 早上7点00  | )分 四次湖区×<br>班<br>张民 | 加山才课17  |        |      |           |           |          | 正四湖区漫试陶1班<br>张民<br>001 |                 |        |
| 早上8点00  | 分                   | 2       |        |      |           |           |          | -                      |                 |        |
| 上午9点00  | 分                   |         |        |      |           |           |          |                        | 西湖区FLL<br>费课程1班 | 按课时计   |
| 上午10点00 | 分                   |         |        |      |           |           |          |                        | 张民<br>000       |        |

修改日程(图11.15):点击已有日程,弹窗中点击【编辑】或【删除】单次日程,对本次日程【记上课】。

|                                    | 课程表                          |
|------------------------------------|------------------------------|
|                                    | 上课时间: 2016-10-12 09:00-12:00 |
|                                    | 班级: 成人柔道c1班                  |
|                                    | 教师: 丫丫                       |
| 来目网页 http://pro.schoolpal.cn 的确认对… | 助教: 咚咚                       |
| ● 是否要去创建日程 ?                       | 教室: C101室                    |
|                                    | 上课内容: 10月主题秋日阳光              |
| 确定取消                               | 取消    编辑                     |
| (图 11. 14)                         | (图 11.15)                    |
| 十二、 记上课                            |                              |

#### 12.1 记上课

操作: 左侧导航【记上课】-选中某个班级/一对一的【记上课】(图 12.1)-填写上课信息(图 12.2)-【保存】

提示: • 上课、补课、旷课默认扣课时,请假默认不扣课时但可编辑,未记录不扣课时。

• 教师课时用于统计教师本次上课完成的课时。

| 开班/课日期 🜲   | 校区    | 教室   | 操作           |  |
|------------|-------|------|--------------|--|
| 2016-10-10 | 西湖区   |      | 💪 记上课 🗎 上课记录 |  |
| 2016-10-10 | 西湖区   | 001  | 尾 记上课 🗎 上课记录 |  |
| 2014-10-01 | 松果音乐  | 101室 | 尾 记上课 🗎 上课记录 |  |
| 2016-01-10 | 松果音乐  | 101室 | 尾 记上课 🗎 上课记录 |  |
| 2015-10-10 | 松果音乐  | 101室 | 尾 记上课 🗎 上课记录 |  |
|            | (图 12 | .1)  |              |  |

| 10 布吉校区  | 🔳 少儿创想课              | 布吉校区少儿创想课4班                                                   |                      |                     |            |    | 班级学员:5  |
|----------|----------------------|---------------------------------------------------------------|----------------------|---------------------|------------|----|---------|
| 上课日期     | 2017-01-19           |                                                               | * 教师 黑时              | 3.00                |            |    |         |
| * 數师     | 00                   | ¥                                                             | * 助教                 | 请选择助教               | ×          |    |         |
| 北重高作:    | ☑ 上课 □ 请假            | □ 旷课 □ 补课 扣除 3.00                                             | 课时 ■可填小数,如           | 0.5                 |            |    | 上课人数:5人 |
| o qiqi a | 在法 ✓ 上课 □ 请假<br>效师留言 | <ul> <li>□ 訂课 → 計課 扣除: 0.00</li> <li>● 当前剩余 0.00 (</li> </ul> | 课时<br>帮时,无需时可解耗      | 纪律专注 🚖 🊖 🚖 🚖        | 活跃参与 🚖 🚖 🚖 | ** |         |
|          | 磁                    | □ 町「課 □ 朴 課 打除: 3.00<br>■ 当前期会 12.00                          | 课时<br><del>课</del> 时 | 纪律专注 🚖 🛧 🏫 🎓 🍵      | 活跃参与 🚖 🚖 🎓 | ** |         |
| 上课内容     |                      |                                                               |                      |                     |            | Ô  |         |
| 课后作业     |                      |                                                               |                      |                     |            | Ô  |         |
| 备注       |                      |                                                               |                      |                     |            |    |         |
| 添加图片     | ■ 上传的图不可             | J超过4M                                                         |                      |                     |            |    |         |
| 创建人      | 未晓                   |                                                               | 创建时间                 | 2017-01-19 10:47:34 | t          | 3  |         |
|          |                      |                                                               |                      | 取消保存                |            |    |         |
|          |                      |                                                               |                      |                     |            |    |         |

(图 12.2)

#### 12.2 上课记录

操作: 左侧导航【记上课】-选中某个班级/一对一的【上课记录】-筛选日期(图12.3)-【查询】

| ▲ 记上课          | 考勤记录       |          |           |         |     |    |    |    | 上课日期    | - | 2017-10-06 | 2017-10-13     | Q, 查询        |
|----------------|------------|----------|-----------|---------|-----|----|----|----|---------|---|------------|----------------|--------------|
| 当前结果 : 学员)     | 课时总计 3.00说 | 町  出勤率总计 | + 100.00% |         |     |    |    |    |         |   |            |                |              |
| 上课日 ♣          | 教师         | 助教       | 应到人<br>数  | 出勤率     | 上课  | 请假 | 旷课 | 补课 | 学员课时    |   | 上课内容       | 创建日<br>期       | 操作           |
| 2017-10-<br>13 | 123        | Alice    | 1         | 100.00% | 1 Q | 0  | 0  | 0  | 1.00 课时 |   |            | 2017-10-<br>13 | ☑ 编辑<br>直 删除 |
| 2017-10-<br>13 | 123        | Alice    | 1         | 100.00% | 1 Q | 0  | 0  | 0  | 1.00 课时 |   |            | 2017-10-<br>13 | ☑ 编辑 直删除     |
| 2017-10-<br>13 | 123        | Alice    | 1         | 100.00% | 1 Q | 0  | 0  | 0  | 1.00 课时 |   |            | 2017-10-<br>13 | ☑ 编辑<br>直删除  |

(图 12.3)

#### 12.3 教师试听

操作: 左侧导航【记上课】-【教师视听】-筛选条件-【计算】(图 12.4)

| 按上课校区                  | ▼ 全部校区               |            | 课程     | 全部课程 |    |      | •      |       |
|------------------------|----------------------|------------|--------|------|----|------|--------|-------|
| ● 可统计出較师在上<br>上课日期 201 | 课校区的上课情况<br>.7-09-14 | 2017-10-13 | 教师     | 全部教师 |    |      | •      |       |
| 教师                     |                      |            |        |      |    | 试听人数 | 试听时长   | 试听成功人 |
| HHH   所属校D             | ☑:未指定                |            |        |      | 总计 | 2人   | 2.50小时 | 1人    |
| A老师   所属校[             | 区:未指定                |            |        |      | 总计 | 2人   | 5.00小时 | 人0    |
| 赵曾香   所属校              | 区:西城新区               |            |        |      | 总计 | 1人   | 1.00小时 | 人0    |
|                        |                      |            | (图 12. | 4)   |    |      |        |       |

#### 十三、学员

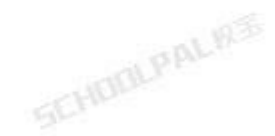

#### 13.1 概述

【学员】用于筛选和查询学员信息,支持按"学员姓名"或"手机尾号"搜索。点击学员姓名进入学 员详情页。包括学员的沟通记录、订单、课程、课程表、上课信息、学员账户、学员积分。

#### 13.2 学员列表

操作: 左侧导航【学员】(图 13.1),支持多种筛选条件,查看学员报名信息。

提示: • 【自定义显示项】可自定义学员列表显示的项目。

• 学员报读的课程显示升期标识。

| 当前结果:学 | 员共计 97名 | , 报读课程数总计 16 | 53,         |           |        |         |          |          |            |
|--------|---------|--------------|-------------|-----------|--------|---------|----------|----------|------------|
| 发送通知公  | 告号出     | 当前结果 批量均     | 曾加积分        |           |        |         |          | +        | 目定义显示项     |
|        | 星标      | 学员 🔷         | 联系电话        | 校宝家关<br>注 | ¥余额    | 欠欠费     | 报读课程     | 剩余课时/天数  | 报名时间       |
|        |         | Angolo       | 12486100000 | ۵         | 0.00   | 0.00    | 幼儿芭蕾舞    | 7.00课时   | 2017-09-01 |
|        |         | Angela       | 15466100000 |           | 0.00   | 0.00    | 中国舞初级一级  | 20.00课时  | 2017-10-12 |
|        |         |              |             |           |        |         | 流瑜伽      | 10.00课时  | 2017-10-11 |
|        |         |              |             |           |        |         | 幼儿芭蕾舞    | 100.00课时 | 2017-10-10 |
|        |         | 周航           | 13961015454 | e         | 880.00 | 0.00    | 小太阳班     | 28.00天   | 2017-10-09 |
|        |         |              |             |           |        |         | 写作123456 | 2.00课时   | 2017-10-06 |
|        |         |              |             |           |        | (图13.1) |          |          |            |
| 13.2.1 | 批量      | 调整           |             |           |        |         |          |          |            |

#### 13.2.1 批量调整

操作: 左侧导航【学员】-【批量调整工具】-选择当前公立学校 A 调整为公立学校 B-【调整】(图 13.2)

| 。<br>1993年——————————————————————————————————— |
|-----------------------------------------------|
| 调整内容 🔘 年级 🔹 ③ 公立学校                            |
| 当前公立学校 ▼ 的学员全部调整为 ▼                           |
| 1 慎重操作,调整完成后无法还原                              |
| 关闭调整                                          |
| (图 13.2)<br>3.2.2 导出学员                        |

#### 13.2.2 导出学员

操作: 左侧导航【学员】-多重筛选条件筛选学员-【导出当前结果】(图 13.2.2) 提示:导出时最多 1000 名学员,学员报读课程总数不超过 3000 个

|      | -    |           |         |      |          |      |       |      |      |       |       |          |        |       |
|------|------|-----------|---------|------|----------|------|-------|------|------|-------|-------|----------|--------|-------|
| 名日期  | 一周内  | 一个月内      | 三个月内    | 一年内  |          |      |       |      |      |       |       |          | 自知     | 自义时   |
| 近上课日 | 一周内  | 一个月内      | 三个月内    | 一年内  |          |      |       |      |      |       |       |          | 自定义    | 时间    |
| 读校区  | 西城新区 | 拱墅校区      |         |      |          |      |       |      |      |       |       |          |        | 8     |
| 程类别  | 美术兴趣 | 合优班 遨游    | 95 动漫   | 全科   | 17年瑜伽    |      |       |      |      |       |       |          | 更多     | 8     |
| 型    | 新生   | 老生        |         |      |          |      |       |      |      |       |       |          |        |       |
| 多选项  | 课程类型 | ~         | 是否已分班   | -    | 是否已分配教师~ | 星标~  | 会员级别~ | 到期   | 学员~  | 欠费学员~ | 升期学员~ | 年级~      |        |       |
|      | 保险~  | 段位~       | 生日学员~   | 是否关  | 注校宝家~    |      |       |      |      |       |       |          |        |       |
| 前结果: | 学员共计 | 97名,报读课程数 | 总计 163. |      |          |      |       |      |      |       |       |          |        |       |
| 送通知  | 公告 🖣 | 出当前结果     | 比量增加积分  |      |          |      |       |      |      |       |       |          | + 自定)  | 义显示   |
|      | 星标   | 学员 🗧      | 联系电     | 话    | 校宝家关注    | ¥ 余额 | 🕅 欠费  |      |      | 报读课稿  | È     | 剩余课时/天数  | 报名     | søjie |
| _    |      |           | 4040540 |      | •        |      |       |      | 幼儿芭蕉 | 皆舞    |       | 7.00课时   | 2017-0 | 09-0  |
| ~    |      | Angela    | 1348610 | 0000 | 20       | 0.00 |       | 0.00 | 中国舞  | 贝级一级  |       | 20.00课时  | 2017-: | 10-1  |
|      |      |           |         |      |          |      |       |      | 流瑜伽  |       |       | 10.00课时  | 2017-: | 10-1  |
|      |      |           |         |      |          |      |       |      | 幼儿芭蕾 | 舞     |       | 100.00课时 | 2017-: | 10-1  |
|      |      |           |         |      |          |      |       |      |      |       |       |          |        |       |
|      |      |           |         |      |          |      | (图    | 13.  | 3)   |       |       |          |        |       |

#### 13.3 学员详情页

#### 13.3.1 沟通记录

操作: 左侧导航【学员】-点击学员姓名-【沟通互动】(图 13.4)-【新建沟通】-填写信息(图 13.5)-【保 SCHOOLS 存】

- 提示: 沟通记录支持创建回访提醒。
  - 沟通记录支持编辑、删除。

| 沟通互动订单           | 课程 计  | 课程表 上课记录 | 🧴 学员账户 0.00 | 积分 200.50 | 分    |    |      |      |     |     |      |             |
|------------------|-------|----------|-------------|-----------|------|----|------|------|-----|-----|------|-------------|
| 新建沟通新建           | 式听    |          |             |           |      |    |      |      |     |     |      |             |
|                  |       |          |             | 跟         | 进信息  |    |      |      |     |     |      |             |
| 意向度              | 意向课程  | 跟进状态     |             | 关键词       | 方式   | 渠道 |      | 咨询校区 |     | 销售员 |      | 操作          |
| •                | 新概念英语 | 已成交      |             | 重点客户      | 网络   |    |      | 拱墅校区 |     |     | 1    | 区编辑         |
|                  |       |          |             |           |      |    |      |      |     |     |      |             |
|                  |       |          |             | 沟ì        | 通记录  |    |      |      |     |     |      |             |
| 日期               | 类型    |          | 沟通内容        |           | 沟通结果 |    | 回访日期 |      | 沟通人 |     | 操    | 作           |
| 2017-10-12 10:52 | 售前沟通  | 較学质量     |             |           |      |    | 无    |      | 客户  |     | ☑ 編辑 | <b>面 删除</b> |
| 单页显示条目 50 100    | 200   |          |             |           |      |    |      |      |     |     |      |             |

(图 13.4)

|                     | 新建沟通                                                                                                    |
|---------------------|----------------------------------------------------------------------------------------------------|
| -10 100-10 at at 10 | -9/V · 10011141110                                                                                         |
| 沟通日期                | 2017-09-29 13:10                                                                                           |
| 咨询校区                | 莉莉校区    ▼                                                                                                  |
| 沟通类型                | <ul> <li>售前沟通</li> <li>试听邀约</li> <li>活动通知</li> <li>电话通知</li> <li>电话服务</li> <li>电话家访</li> <li>其他</li> </ul> |
| 沟通内容                | 现在12岁,对英语的兴趣一直不错,平常考<br>试分数不差的,就是想要口语在深入练习                                                                 |
| 沟通结果                |                                                                                                    |
| 回访提醒                | 2017-09-29 13:10                                                                                           |
|                     | 取消保存                                                                                                    |

(图 13.5)

#### 13.3.2 订单

操作: 左侧导航【学员】-点击学员姓名-【订单】(图 13.6) 提示: • 支持操作: 编辑、打印、日志, 界面操作同 10.1。

|   | 沟通互动   | 订单       | 课程                      | 课程表                   | 上课记录          | 🧴 学员账户 0  | .00 积分 200.50 | 分        |            |      |         |     |            |      |
|---|--------|----------|-------------------------|-----------------------|---------------|-----------|---------------|----------|------------|------|---------|-----|------------|------|
|   |        |          |                         |                       |               |           |               |          |            |      |         |     |            |      |
|   |        |          |                         |                       |               |           |               |          |            |      |         |     | + 自定       | 义显示项 |
|   | 当前结果:  | 总计1条记录,  | 应收总计:2005.00分           | 元 实收总计:2              | 005.00元 学     | 员账户变动总计:0 | .00元 欠费总计: 0  | .00元   积 | 分总计:200.50 | 分    |         |     |            |      |
|   | 订单号 \$ | 订单类型     |                         | 交易内容                  |               | ¥ 应收      | ¥ 实收          |          | 📩 学员账户     | 欠 欠费 | 🖤 积分    | 销售员 | 经办日期 \$    | 操作   |
|   | 9316   | 报名       | 中国舞初级一级 谓<br>教材:练习本 5元: | 财包规格:20课<br>*1=5元,【已领 | 时=2000元<br>用】 | +2005.00  | +2005.00      |          | +0.00      | 0.00 | +200.50 |     | 2017-10-12 | ≡ 操作 |
|   | 单页显示条  | 目 50 100 | 200                     |                       |               |           |               |          |            |      |         |     |            |      |
|   |        |          |                         |                       |               |           |               |          |            |      |         |     |            |      |
|   |        |          |                         |                       |               |           | (图13.         | 6)       |            |      |         |     |            |      |
| 3 | 课程     | 1 2      |                         |                       |               |           |               |          |            |      |         |     |            |      |

#### 13.3.3 课程

操作: 左侧导航【学员】-点击学员姓名-【课程】,办理本课程的相关业务,查看本课程课时/天数。 提示: • 报读课程可以打印听课证

- 班课课程支持【分班】,一对一课程支持【分教师】(图13.7)。
- 按期课程可以手动设置是否升期,以及报读课程的上下期关系(图 13.8) PALRE
- 按课时收费的班课课程,操作多次【分班】实现课时共用。
- •【续费】操作同【办理中心】-【报名/续费】,已报名的课程填写购买信息即续费。
- •【买教材】、【转班】、【停课】、【退费】操作同【办理中心】的业务,详见目录7.2。

| 沟通互动                | 订单              | 课程课           | 程表         | 上课记录      | 👌 学员账户 0.00 | 积分 200.          | 50 分    |       |           |                |    |       |    |      |    |
|---------------------|-----------------|---------------|------------|-----------|-------------|------------------|---------|-------|-----------|----------------|----|-------|----|------|----|
| 报名                  |                 |               |            |           |             |                  |         |       |           |                |    |       |    |      |    |
| 107 波源时 中日          | 国舞初级一级 (西城)     | 新区) 报名日期:     | : 2017-10- | 12        |             |                  |         | 打印听课证 | 续费        | 买教材            | 转班 | 停课    | 退费 | 结课 🖇 | 教师 |
| 课时 : <b>剩余</b> 20.0 | 00 课时 / 总计 20.0 | 0 课时(2017-12- | 31) 🗹 🕯    | 扁嶺有效期     |             |                  |         |       |           |                |    |       |    |      |    |
| 状态                  |                 | 教师            |            |           |             | 开班日              | 刮期      |       |           |                |    | 已用课   | 时  |      |    |
| 在读                  | 123             |               |            |           |             | 2017-1           | 0-12    |       |           |                |    | 0.00  |    |      |    |
| 11 按课时幼儿            | し芭蕾舞 (拱墅校区)     | 报名日期:201      | 17-09-01   |           |             |                  |         | 打印听课证 | E 续费      | 买教材            | 转班 | 停课    | 退费 | 结课   | 分班 |
| 课时:剩余 7.00          | ) 课时 / 总计 10.00 | 课时(2017-12-3  | 1) 🔀 編     | 編有效期      |             |                  |         |       |           |                |    |       |    |      |    |
| 状态                  |                 |               | 班级名        | 称         |             |                  | 較师      |       |           | 开班日期           |    |       | i  | 已用课时 |    |
| 在读                  | 班 拱墅校区          | 幼儿芭蕾舞1班       |            |           |             | 12               | 3,Alice |       |           | 2017-09-0      | 1  |       |    | 3.00 |    |
|                     |                 |               |            |           |             | (図15             | 7)      |       |           |                |    |       |    |      |    |
|                     |                 |               |            |           |             |                  | . ()    |       |           |                |    | 0 P.) |    |      |    |
|                     |                 |               |            |           | 枋           | <del>成了为</del> 正 | 升期      |       |           |                |    |       |    |      |    |
|                     |                 |               |            |           |             |                  |         |       |           |                |    |       |    |      |    |
|                     | ****            |               | 5-71-00    |           |             |                  | )= 2+ 4 |       | <u>12</u> | <b>⊞</b> ≾⊡ 45 | -  | +0.H  | 10 |      |    |
|                     | 右需受け            | 异批级的          | 小井駅        | ] 华. 凤人 订 | 帝远木井界       | 明子页              | ,谊远挡    | ≆孩子页: | 3 691     | 朱柱的            | N- | 别诛    | 疰  |      |    |
|                     |                 |               |            |           |             |                  |         |       |           |                |    |       |    |      |    |
|                     |                 | 当前课程          | Ŧ          | 2014      | 1年课程精       | 井                |         |       |           |                |    |       |    |      |    |
|                     |                 |               |            |           |             |                  |         |       |           |                |    |       |    |      |    |
|                     |                 |               |            |           |             |                  |         |       |           |                |    |       |    |      |    |
|                     | Ŧ               | 期到课利          | 呈          |           |             |                  |         |       |           |                |    | *     |    |      |    |
|                     |                 |               |            |           |             |                  |         |       |           |                |    |       |    |      |    |
|                     |                 |               |            | 不设        | 置           |                  |         |       |           |                |    |       |    |      |    |
|                     |                 |               |            |           |             | 封造 )             |         |       |           |                |    | 1     |    |      |    |
|                     |                 |               |            | ×1        | 20144 ( 1   |                  |         |       |           |                |    |       |    |      |    |
|                     |                 |               |            |           |             |                  |         |       |           |                |    |       |    |      |    |
|                     |                 |               |            |           |             | / চলান ল         |         |       |           |                |    |       |    |      |    |

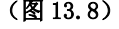

#### 13.3.4 课程表/上课记录

操作:【课程表】查看该学员日程。【上课记录】(图 13.9)查看该学员上课记录。

| 沟通互动 订单    | 课程 课程表 上课记录   | ☆ 学员账户 0.00 积分 200.50 分 |      |      |     |      |
|------------|---------------|-------------------------|------|------|-----|------|
| 全部班级       | ×             |                         |      |      | 上课记 | 历史考试 |
| 上课日期       | 班级            | 课程                      | 出勤状态 | 完成课时 | 教师  | 详情   |
| 2017-10-13 | 班 拱壁校区幼儿芭蕾舞1班 | 🔳 幼儿芭蕾舞                 | 上课   | 1.00 | 123 | 查看详情 |
| 2017-10-13 | Ⅲ 拱墅校区幼儿芭蕾舞1班 | 國 幼儿芭蕾舞                 | 上课   | 1.00 | 123 | 查看详情 |
| 2017-10-13 | ₩ 拱墅校区幼儿芭蕾舞1班 | 💌 幼儿芭蕾舞                 | 上课   | 1.00 | 123 | 查看详情 |

(图 13.9) MPA

#### 13.3.5 学员账户/学员积分

- 操作: 左侧导航【学员】-点击学员姓名-【学员账户】(图13.12)-【增加余额】/【退余额】。 左侧导航【学员】-点击学员姓名-【学员积分】(图13.13)-【增加积分】/【兑换积分】。 CI PALS
- 提示: 该入口可查看学员账户/学员积分变动明细。

| 沟通互动   | 订单         | 课程   | 课程表  | 上课记录 | 👌 学员账户 0.00 | 积分 200.50 分 | 7              |     |      |      |            |
|--------|------------|------|------|------|-------------|-------------|----------------|-----|------|------|------------|
| 增加余额   | ③ 退余额      |      |      |      |             |             |                |     |      |      |            |
| 订单号    |            | 操作   | 业务类型 |      | 余额          | 对           | 内备注            | 经办人 |      | 经办校区 | 经办日期       |
|        |            |      |      |      |             |             |                |     |      |      |            |
|        |            |      |      |      |             | ×           | 学员还没有余额信!<br>- |     |      |      |            |
|        |            |      |      |      | (           | 图 13.12     | 2)             |     |      |      |            |
| 沟通互动   | 订单         | 课程   | 课程表  | 上课记录 |             | 积分 200.50 分 |                |     |      |      |            |
| + 増加积分 | ⑧ 兑换积分     |      |      |      |             |             |                |     |      |      |            |
| 订单号    | +          | 操作   |      | 积分   | 5           | 备注          | 经办人            |     | 经办校区 |      | 经办日期       |
| 9310   | i          | 增加积分 | 5    |      | 200.50      |             | <b>客户</b>      |     | 西城新区 |      | 2017-10-12 |
| 单页显示条目 | 50 100 200 | 0    |      |      |             |             |                |     |      |      |            |

(图 13.13)

十四、 财务

# 14.1 订单流水

#### 14.1.1 今日交账

操作: 左侧导航【办理中心】-【我的今日】(图 14.2), 查看最近几天的账户收支明细表和业务办理明细 SCHOOLP 表。

提示: • 交接单支持打印功能。

| 4 前一天  | 2017-01-19 | 1111    | 后-天) |
|--------|------------|---------|------|
| * H0 / | 2017 01 15 | Total . | 19   |

#### [未晓] [2017-01-19 收费交接单]

业务办理明细表

|      | 收入   | 支出   | 总计   |
|------|------|------|------|
| 学费   | 0.00 | 0.00 | 0.00 |
| 数材   | 0.00 | 0.00 | 0.00 |
| 杂费   | 0.00 | 0.00 | 0.00 |
| 学员账户 | 0.00 | 0.00 | 0.00 |
| 总计   | 0.00 | 0.00 | 0.00 |

账户收支明细表

|    | 收入   | 支出   | 总计   |
|----|------|------|------|
| 总计 | 0.00 | 0.00 | 0.00 |

打印时间: 2017/1/19 11:45:01

交账人签字:

接账人签字:

#### 14.1.2 订单详情

操作: 左侧导航【办理中心】点击某个订单号, 查看该订单详情(图 14.2.1)。

- 提示: 订单不支持删除, 部分信息限制编辑。
  - 一笔订单可以包含多条交易,如报名课程的订单包含课时和教材的两笔交易。
  - 订单列表页可操作【编辑】、【打印】、【日志】。

| 订单号:17221 学员:231 业                                                                                                    | · 美型: 报名                                                            |                  |                | 区编辑 | ☑退教材杂费 | ♥打印 | 自日志 |
|----------------------------------------------------------------------------------------------------|---------------------------------------------------------------------|------------------|----------------|-----|--------|-----|-----|
|                                                                                                    |                                                                     | 办理内容             |                |     |        |     |     |
| <ul> <li>課程:拉丁舞五级(西湖区)</li> <li>学费:1000.00元 (1000.00元/期(30.0<br/>数材:200.00元 (舞銘鞋 200.00元×数量1)<br/>杂费:513.00元 (杂费 500.00元×数量1)<br/>(局卡手续费13.00元×数型<br/>对内备注:</li> </ul> | <ul> <li>班級:西湖区拉丁獨可<br/>00课时))</li> <li>已领用</li> <li>計1)</li> </ul> | 白缎7班             | ¥ 应收: 1713.00元 |     |        |     |     |
|                                                                                                    |                                                                     | 支付信息             |                |     |        |     |     |
| ¥ 应收总计 +1713.00元                                                                                                    |                                                                     |                  |                |     |        |     |     |
| ¥ 实收 +1777.00元<br>现金                                                                                                    | <b>1777</b> <del></del>                                             |                  |                |     |        |     |     |
| <ul> <li></li></ul>                                                                                                    |                                                                     |                  |                |     |        |     |     |
|                                                                                                    |                                                                     | 经办信息             |                |     |        |     |     |
| 经办校区: 西湖区                                                                                                    | 销售员:                                                                | 经办日期: 2017-01-18 | 经办人: 马贵旼       | 1   |        |     |     |
|                                                                                                    |                                                                     | 后退               |                |     |        |     |     |
|                                                                                                    |                                                                     |                  |                |     |        |     |     |

(图 14.2.1)

#### 14.2 支出项/其他收入账

|   | 学员   | <b>†</b> | 务  | 收支明细 账户管理    | 支出项目  | 其它收入   | 项目   |        |    | + * |
|---|------|----------|----|--------------|-------|--------|------|--------|----|-----|
| 3 | 排课   |          |    |              |       |        |      |        |    |     |
|   | 课程表  |          |    |              |       | 🕂 添加大学 | € 03 | 动小类    |    |     |
| È | 记上课  |          | 排序 | 支出大类         | 操作    | 'F     |      | 支出小类   |    |     |
|   | 磁卡考勤 |          | 1  | 999aaa       | 编辑    |        | 排序   | 项目     | 操作 |     |
| Û | 校宝家  |          |    |              |       |        | 1    | 123    | 编辑 | ×   |
|   | R+42 |          | 1  | 丁次11         | 信報    |        | 排序   | 项目     | 操作 |     |
| × | M75  |          | 1  | T#11         | 21676 | 2      | 1    | 离职错付   | 编辑 | ×   |
| 2 | 报表   |          |    |              |       |        | 排序   | 项目     | 操作 |     |
| • | 员工   |          | 1  | 999aaa       | 编辑    | ×      | 1    | 999aaa | 编辑 | ×   |
| ÷ | 教材库存 |          |    |              |       |        | 1    | 999aaa | 编辑 | ×   |
|   | 校区   |          | 1  | 333333333333 | 编辑    | ×      | 排序   | 项目     | 操作 |     |
| Ť | 校内通知 |          |    |              |       |        | 排序   | 项目     | 操作 |     |
|   | 校宝学院 |          | 1  | 水电杂费         | 编辑    | ×      | 1    | 水费     | 编辑 | ×   |

(图 14.3)

| ê:       | 学员   | 蘭 财 | 务  | 收支明细 账户管理    | 支出项目   | 其它收入   | 项目     |        | 新增记则 |
|----------|------|-----|----|--------------|--------|--------|--------|--------|------|
|          | 排课   |     |    |              |        |        |        |        |      |
|          | 课程表  |     |    |              |        | 🚹 添加大学 | 6 🖸 添加 | 小类     |      |
| È        | 记上课  |     | 排序 | 支出大类         | 操作     | Ē      |        | 支出小类   |      |
|          | 磁卡考勒 |     | 1  | 000-222      | (ete   | 编辑     | 排序     | 项目     | 操作   |
| <u>^</u> | 林中东  |     | 1  | 333ddd       | 344.60 |        | 1      | 123    | 编辑   |
|          | 12±3 |     |    |              | (7)-8  | 编辑     | 排序     | 项目     | 操作   |
| ¥        | 财务   |     | 1  | 上資11         | 鴉樓     |        | 1      | 离职错付   | 编辑   |
| 2        | 报表   |     |    |              |        |        | 排序     | 项目     | 操作   |
| 2        | 员工   |     | 1  | 999aaa       | 编辑     | 编辑     | 1      | 999aaa | 编辑   |
| €        | 教材库存 |     |    |              |        |        | 1      | 999aaa | 编辑   |
| He       | 校区   |     | 1  | 333333333333 | 编辑     |        | 排序     | 项目     | 操作   |
| ٩        | 校内通知 |     |    |              |        |        | 排序     | 项目     | 操作   |
|          | 校宝学院 |     | 1  | 水电杂费         | 编辑     |        | 1      | 水费     | 编辑   |
|          |      |     |    |              |        | 7511/  | 4)     |        |      |

新增记账

当前位置:财务 > 新增记账

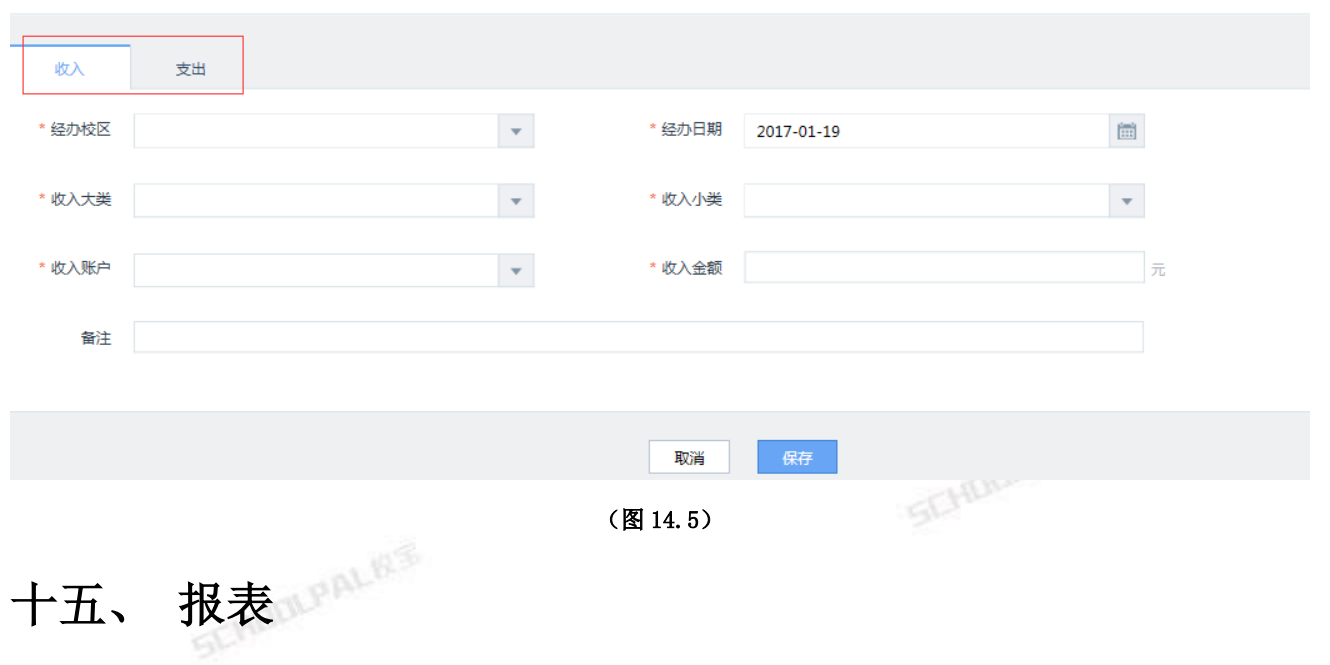

#### 15.1 流水实收

操作: 左侧导航【报表】-【流水实收】-点击生成报表。可以查看流水实收相关的报表(图 15.1)

| ☑ 报表 流水实收 财务收支                                                                            |                                      |    |      |
|-------------------------------------------------------------------------------------------|--------------------------------------|----|------|
| 流水按经办校区 流水按经办人   流水按销售员   流水月对比                                                           | 流水按课程   流水按课程类别                      |    |      |
| <ul> <li>● 流水按经办校区:根据业务办理时所在的校区(即"经办校区")生成流水</li> <li>经办校区: ■ 全部 ■ 西城新区 ■ 拱墅校区</li> </ul> | 报表。 点击查看应用场景>>                       |    |      |
| 统计日期: 2017-09-1 🗂 至 2017-10-1 📋                                                           |                                      |    | 生成报表 |
| 📕 子長 🛄 数収表 📒 尕浩                                                                           | 2017-09-13_2017-10-13流水按经办校区         | СЖ |      |
| 120,000                                                                                   | _                                    |    | _    |
| 100,000                                                                                   |                                      |    | _    |
| 60,000                                                                                    |                                      |    | _    |
| 40,000                                                                                    | -                                    |    | _    |
| 20,000                                                                                    |                                      |    | _    |
| 0                                                                                         | 756689 ES                            | 校臣 | *    |
| 当前结果:总计2条记录,学费:100932.43元   教材费:4317.00元   杂费:8                                           | 100.00元 学员账户:18118.00元 总计:124167.43元 |    |      |
|                                                                                           | (图 15.1)                             |    |      |

#### 15.2 财务收支

操作: 左侧导航【报表】-【财务收支】-点击生成报表。可以查看订单相关的报表和支出收入的报表(图 15.2)

| ☑ 报表 流水实收 财务                                                                                                | 收支                                |                      |                            |            |         |      |
|----------------------------------------------------------------------------------------------------|-----------------------------------|----------------------|----------------------------|------------|---------|------|
| 收支按经办校区 收支月对比                                                                                               | │ 订单收入按小类 │ 订单支出                  | 安小类   其它支出按大类        | 其它支出按小类                    | 其它收入按大类    | 其它收入按小类 |      |
| <ul> <li>◆ 收支按经办校区:根据机构下属集</li> <li>经办校区: </li> <li>全部</li> <li>● 西城新区</li> <li>统计日期: 2017-09-1 </li> </ul> | 4个校区产生的业务流水、财务账生成<br>2017-10-1 60 | 的该校区财务收入/支出汇总:       | 表。 <u>点击查看应用场景&gt;&gt;</u> | 2          |         | 生成相等 |
|                                                                                                    |                                   | 2                    | 017-09-13_2017-10-13       | 收支按经办校区    |         |      |
|                                                                                                    | <b>建</b> 净收入<br>120,000           |                      |                            |            | 0       |      |
|                                                                                                    | 100,000                           | _                    |                            |            |         |      |
|                                                                                                    | 80,000                            |                      |                            |            |         |      |
|                                                                                                    | 60,000                            |                      |                            |            |         |      |
|                                                                                                    | 40,000                            |                      |                            |            |         |      |
|                                                                                                    | 20,000                            |                      |                            |            |         |      |
|                                                                                                    | 0                                 | 酒城新区                 | 拱墅校区                       |            | 未指定校    |      |
| 当前结果:总计3冬记录,订单收入;                                                                                           | : 140032.00元   订单支出 : 15864.57    | 元   其它收入: 0.00元   其成 | マンジェン : 0.00元   净收入 :      | 124167.43元 |         |      |
| Ę                                                                                                    | CHOOLPAL                          |                      | (图:                        | 15.2)      |         |      |
|                                                                                                    |                                   |                      |                            |            |         |      |
|                                                                                                    |                                   |                      |                            |            |         |      |
|                                                                                                    |                                   |                      |                            |            |         |      |
|                                                                                                    |                                   |                      |                            |            |         |      |
|                                                                                                    |                                   |                      |                            |            |         |      |